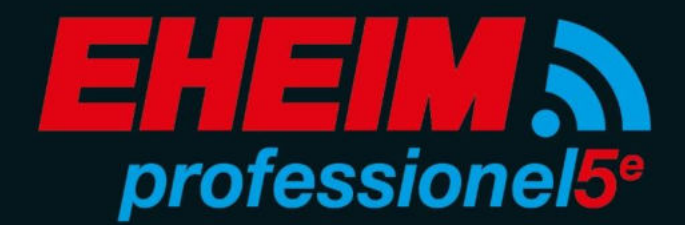

professionel 5e 350
professionel 5e 450
professionel 5e 700
professionel 5e 600

www.eheim.com

6

eheim.digital

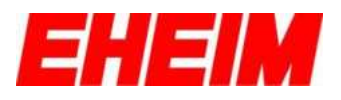

#### Inhaltsverzeichnis

| 1           | Symbole                                                                                                    | 4  |
|-------------|----------------------------------------------------------------------------------------------------|----|
| 2           |                                                                                                    |    |
| 3           |                                                                                                    |    |
| 4           |                                                                                                    | 15 |
| 5           |                                                                                                    | 17 |
|             | 5.1 KONSTANTER DURCHFLUSS (Mit automatischer Regelung)                                                                                                    | 18 |
|             | 5.2 BIO MODUS                                                                                                    | 20 |
|             | 5.3 VV PULS MODUS (Strömungsfunktion)                                                                                                    | 22 |
|             | 5.4 DMANUELLER MODUS (Ohne automatischer Regelung)                                                                                                    | 24 |
| 6           | CINSTELLUNGEN Startseite                                                                                                    | 25 |
|             | 6.1 Mit verfügbaren Netzwerk verbinden                                                                                                    | 28 |
|             | 6.2 Email-Adresse für Filtermeldungen                                                                                                    | 30 |
|             | 6.3 WiFi deaktivieren                                                                                                    | 31 |
|             | 6.4 WiFi aktivieren                                                                                                    | 32 |
| 7           | Seinstellungen Filter                                                                                                    | 33 |
| 8           | Status-LED Filter, Bedeutung                                                                                                    | 36 |
| 9           |                                                                                                    | 40 |
| 10          | Verbinden mit weiteren EHEIMolgital – Geraten                                                                                                    | 42 |
| ×           | Contents                                                                                                    |    |
| 1           | Symbols                                                                                                    | 4  |
| 2           | Initial configuration                                                                                                    | 5  |
| 3           | <b>П</b> НОМЕ                                                                                                    | 13 |
| 4           |                                                                                                    | 15 |
| 5           |                                                                                                    | 17 |
|             | 5.1 Constant Flow (With automatic control)                                                                                                    |    |
|             | 5.2 BIO MODE                                                                                                    | 20 |
|             | 5.3 VV PULS MODE (Stream function)                                                                                                    | 22 |
|             | 5.4 <sup>(b)</sup> MANUEL MODE (without automatic control)                                                                                                    | 24 |
| 6           | SETTINGS Home                                                                                                    | 25 |
|             | 6.1 Connect with available network                                                                                                    |    |
|             |                                                                                                    |    |
|             | 6.2 E-mail address for filter messages                                                                                                    |    |
|             | <ul><li>6.2 E-mail address for filter messages</li><li>6.3 Deactivating WiFi</li></ul>                                                                                                    |    |
|             | <ul> <li>6.2 E-mail address for filter messages</li> <li>6.3 Deactivating WiFi</li> <li>6.4 Activating WiFi</li> </ul>                                                                             |    |
| 7           | <ul> <li>6.2 E-mail address for filter messages</li> <li>6.3 Deactivating WiFi</li> <li>6.4 Activating WiFi</li> <li>SETTINGS Filter</li> </ul>                                                    |    |
| 7<br>8      | <ul> <li>6.2 E-mail address for filter messages</li></ul>                                                                                                    |    |
| 7<br>8<br>9 | <ul> <li>6.2 E-mail address for filter messages</li> <li>6.3 Deactivating WiFi</li> <li>6.4 Activating WiFi</li> <li>SETTINGS Filter</li> <li>Status LED filter, meaning</li> <li>RESET</li> </ul> |    |

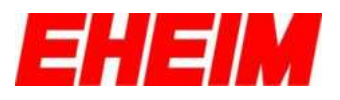

#### **Table des matières**

| 1<br>2 | Symboles<br>Configuration initiale                                                                     | 4<br>5   |  |  |  |  |  |
|--------|----------------------------------------------------------------------------------------------------|----------|--|--|--|--|--|
| 3      |                                                                                                    | 13       |  |  |  |  |  |
| 4      | E Aperçu d'filtre                                                                                      | 15       |  |  |  |  |  |
| 5      |                                                                                                    | 17       |  |  |  |  |  |
|        | 5.1 DÈBIT CONSTANT (Avec régulation automatique en cas de saleté)                                      | 18       |  |  |  |  |  |
|        | 5.2 <sup>3</sup> MODE BIO                                                                              | 20       |  |  |  |  |  |
|        | 5.3 MODE D'IMPLUSION (Fonction flux)                                                                   | 22       |  |  |  |  |  |
|        | 5.4 MODE MAUEL (Sans régulation automatique)                                                           | 24       |  |  |  |  |  |
| 6      | PARAMÈTRES Page d'acceuille                                                                            | 25       |  |  |  |  |  |
|        | 6.1 Utiliser le mot de passe                                                                           | 28       |  |  |  |  |  |
|        | <ul> <li>6.2 Adresse électronique pour messages des filtres</li> <li>6.3 Désactivor la WiEi</li> </ul> | 30<br>31 |  |  |  |  |  |
|        | 6.4 Activer le WiFi                                                                                    | 32       |  |  |  |  |  |
| 7      | PARAMÈTRES Filtre                                                                                      | 33       |  |  |  |  |  |
| 8      | État des filtres à LED, signification                                                                  | 36       |  |  |  |  |  |
| 9      | RÉINITIALISATION40                                                                                     |          |  |  |  |  |  |
| 10     | Connexion avec d'autres appareils numériques EHEIM                                                     | 42       |  |  |  |  |  |
|        | Indice                                                                                                 |          |  |  |  |  |  |
| 1      | Símbolos                                                                                               | 4        |  |  |  |  |  |
| 2      | Configuración inicial                                                                                  | 5        |  |  |  |  |  |
| 3      | n Pagina de Inicio13                                                                                   |          |  |  |  |  |  |

| 0  |      |                                           | 10 |
|----|------|-------------------------------------------|----|
| 4  |      | Visión general del filtro                 | 15 |
| 5  | Ð    | MODO DEL FILTRO                           | 17 |
|    | 5.1  | CAUDAL CONSTANTE (con control automático) | 18 |
|    | 5.2  | The mode bio                              | 20 |
|    | 5.3  | WODO DE IMPULSO (función de corriente)    | 22 |
|    | 5.4  | 🕑 MODO MANUAL (sin control automático)    | 24 |
| 6  | \$   | Configuraciones de la página de inicio    | 25 |
|    | 6.1  | Conectar con red disponible               | 28 |
|    | 6.2  | Dirección de e-mail para avisos           | 31 |
|    | 6.3  | Desactivar WiFi                           | 32 |
|    | 6.4  | Activar WiFi                              | 33 |
| 7  | \$   | CONFIGURACIONES del filtro                | 36 |
| 8  | Sigr | nificado del LED de estado                | 40 |
| 9  | RES  | SET                                       | 42 |
| 10 | Con  | exión con otros dispositivos EHEIMdigital | 44 |
|    |      |                                           |    |

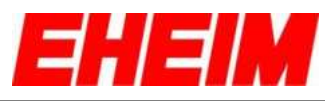

#### 🥁 Obsah

| 1<br>2 | Symboly<br>První konfigurace                                    | 4<br>5 |  |  |  |  |
|--------|-----------------------------------------------------------------|--------|--|--|--|--|
| 3      | T Úvodní stránka1                                               | 3      |  |  |  |  |
| 4      | Přehled filtr1                                                  | 5      |  |  |  |  |
| 5      | 🕙 Režim filtru1                                                 | 7      |  |  |  |  |
|        | 5.1 Konstatní průtok (S automatickou kontrolou při znečištění)1 | 8      |  |  |  |  |
|        | 5.2 <sup>4</sup> BIO REŽIM                                      | 0      |  |  |  |  |
|        | 5.3 V PULSNI REŽIM (Funkce Stream)2                             | 2      |  |  |  |  |
|        | 5.4 🕛 MANUÁLNÍ REŽIM (Bez automatické kontroly)2                | 4      |  |  |  |  |
| 6      | 🌣 Nastavení Dumo2                                               | 5      |  |  |  |  |
|        | 6.1 Pripojit k existující síti2                                 | 8      |  |  |  |  |
|        | 6.2 Emailová adresa pro hlášení filtru                          | 0      |  |  |  |  |
|        | 6.3 Deaktivovat WiFi                                            | 1      |  |  |  |  |
|        | 6.4 Aktivovat Wi⊢i                                              | 2      |  |  |  |  |
| 7      | P Nastavení Filtr                                               | 3      |  |  |  |  |
| 8      | LED dioda stavu filtru, význam                                  |        |  |  |  |  |
| 9      | RESET4                                                          | 0      |  |  |  |  |
| 10     | Spojení s dalšími přístroji EHEIMdigital4                       | 2      |  |  |  |  |
|        | Contenuto                                                       |        |  |  |  |  |
| 1      | Simboli                                                         | 4      |  |  |  |  |
| 2      | CONFIGURAZIONE INIZIALE                                         | 5      |  |  |  |  |
| 3      | <b>↑</b> HOME PAGE13                                            |        |  |  |  |  |

| 0  |     | nome i Ade                                                    | 10 |
|----|-----|---------------------------------------------------------------|----|
| 4  |     | Panoramica filtro                                             | 15 |
| 5  | Ð   | Modalità filtro                                               | 17 |
|    | 5.1 | FLUSSO CONSTANTE (Con controllo automatico in caso di sporco) | 18 |
|    | 5.2 | 🕸 MODALITÀ BIO                                                | 20 |
|    | 5.3 | WODALITÀ A IMPULSI (Funzione di corrente)                     | 22 |
|    | 5.4 | 🕑 MODALITÀ MANUALE (Senza controllo automatico)               | 24 |
| 6  | \$  | Impostazioni Home                                             | 25 |
|    | 6.1 | Collega a una rete disponibile                                | 28 |
|    | 6.2 | Indirizzo e-mail per messaggi del filtro                      | 33 |
|    | 6.3 | Disattivazione WiFi                                           | 31 |
|    | 6.4 | Attivazione WLAN                                              | 32 |
| 7  | \$  | Impostazioni Filtro                                           | 33 |
| 8  | LED | ) di stato filtro, significato                                | 36 |
| 9  | RES | SET                                                           | 40 |
| 10 | Con | nessione con ulteriori apparecchi EHEIMdigital                | 42 |
|    |     |                                                               |    |

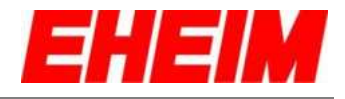

Symbole -Symbols

1.

- Symboles
- Símbolos 8
- Symboly
- Simboli

| A   | <ul> <li>Startseite</li> <li>Home page</li> <li>Page d'acceuil</li> <li>Página de incio</li> <li>Úvodní stránka</li> <li>Home page</li> </ul>                     |
|-----|----------------------------------------------------------------------------------------------------|
| \$  | <ul> <li>Einstellungen</li> <li>Settings</li> <li>Paramètres</li> <li>Configuraciones</li> <li>Nastavení</li> <li>Impostazioni</li> </ul>                         |
| ß   | <ul> <li>Löschen</li> <li>Remove</li> <li>Retirer</li> <li>Eliminar</li> <li>Odstranit</li> <li>Togli</li> </ul>                                                  |
| 1   | <ul> <li>Ändern</li> <li>Change</li> <li>Changement</li> <li>Cambiar</li> <li>Změna</li> <li>Cambia</li> </ul>                                                    |
| 8   | <ul> <li>Speichern</li> <li>Save</li> <li>Sauvez</li> <li>Eliminar</li> <li>Uložit</li> <li>Salvare</li> </ul>                                                    |
| (+) | <ul> <li>Gerät hinzufügen</li> <li>Add device</li> <li>Ajouter apparei</li> <li>Añadir dispositivo</li> <li>Add device</li> <li>Aggiungere dispositivo</li> </ul> |
|     | <ul> <li>Übersicht</li> <li>Overview</li> <li>Aperçu</li> <li>Visión general</li> <li>Přehled</li> <li>Panoramica</li> </ul>                                      |

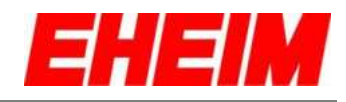

| Ð                                                                                                    | s<br>tro<br>ro                                                                         |                                                                                                    |                                                                                                    |  |
|----------------------------------------------------------------------------------------------------|----------------------------------------------------------------------------------------|----------------------------------------------------------------------------------------------------|----------------------------------------------------------------------------------------------------|--|
|                                                                                                    |                                                                                        | Durchfluss - Mit automatischer Regelung<br>ow - With automatic control<br>ant - Avec régulation automatique<br>stante - Con control automático<br>růtok - S automatickým ovládáním<br>ante - Con controllo automatico |                                                                                                    |  |
| Bio Modus - Mit Tag & Nachtregelung<br>Bio mode - With Day & Night control<br>Mode Bio - Avec régulation jour/nuit<br>Modo bio - Con control día & noche<br>Bio režim - S denní & noční kontrolou<br>Modalità Bio - Con controllo diurno e notturno                                                                                                    |                                                                                        |                                                                                                    |                                                                                                    |  |
| Puls Modus - Strömungsfunktion         Pulse mode - Stream function         Mode d'impulsion - Fonction flux         Modo de impulso - Función de corriente         Pulsní režím - Funkce Stream         Modalità a impulsi - Funzione di corrente                                                                                                    |                                                                                        |                                                                                                    | <ul> <li>Strömungsfunktion</li> <li>Stream function</li> <li>ulsion - Fonction flux</li> <li>pulso - Función de corriente</li> <li>n - Funkce Stream</li> <li>mpulsi - Funzione di corrente</li> </ul>            |  |
| ſ₽,                                                                                                    | **                                                                                     | Manueller M<br>Manual mod<br>Mode maue<br>Modo manu<br>Manuální re<br>Modalità ma                                                                                                    | Nodus - Ohne automatische Regelung<br>de - Without automatic control<br>el - Sans régulation automatique<br>al - Sin control automático<br>ežim - Bez automatické kontroly<br>anuale - Senza controllo automatico |  |
| 2. State<br>2. State<br>2. | nfiguration<br>onfiguratio<br>uration init<br>uración inc<br>onfigurace<br>urazione in | on<br>iale<br>ial<br>iziale                                                                                                    |                                                                                                    |  |
|                                                                                                    | HEIM                                                                                   |                                                                                                    | Sprache auswählen                                                                                                    |  |
|                                                                                                    | WILLKOMMEN<br>INSTRUMENTION                                                            | 0                                                                                                    | Select language                                                                                                    |  |
|                                                                                                    | WELCOME<br>NITIAL SETUP                                                                | 0                                                                                                    | Choix de la langue                                                                                                    |  |
| 1 .                                                                                                    | BIENVENUE                                                                              | 0                                                                                                    | Seleccionar el idioma                                                                                                    |  |
| <u>.</u>                                                                                                    | BIENVENIDO<br>NIPOLINACIÓN INICIAL                                                     | 0                                                                                                    | Výběr jazyka                                                                                                    |  |
|                                                                                                    | VÎTEJTE<br>Scătelni nastaveni                                                          | 0                                                                                                    | Seleziona lingua                                                                                                    |  |
|                                                                                                    | BENVENUTO                                                                              | 0                                                                                                    |                                                                                                    |  |

Anzahi Gerate: 1 Feedback: Into@eheim.com

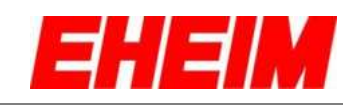

|   | EHEIM                                                           |     | Einheitensystem auswählen                          |
|---|-----------------------------------------------------------------|-----|----------------------------------------------------|
|   | Einheitensystem                                                 |     | Select unit system                                 |
|   | METRISCHES SYSTEM                                               |     | Choix de la système d'unité                        |
| 2 | US EINHEITENSYSTEM                                              | -   | Seleccionar unidad de sistema                      |
|   | C ZURÜCK                                                        |     | Výběr jednotkový systém                            |
|   |                                                                 |     | Seleziona sistema di unità                         |
|   | EHEIM                                                           |     |                                                    |
|   | Außenfiltertyp                                                  |     | Filterauswahlliste öffnen                          |
|   | Außenfilter - EHEIM professionel 5e                             |     | Open filter selection list                         |
| 3 | Q EHEIM 2274 professionel 5e                                    |     | Ouvrir liste de sélection des filtres              |
|   | Professional 5e 350 - Typ 2274                                  |     | Abrir la lista de selección de filtros             |
|   | Version Websente: 02.1   V Zerver, 02.7                         |     | Otevřít seznam pro výběr filtry                    |
|   | C ZURÜCK                                                        |     | Apri elenco di selezione delle filtri              |
|   | EHEIM                                                           |     | Filter auswählen                                   |
| 4 | Außenfiltertyp                                                  | X   | Select filter                                      |
|   | AUSSENFILTER MIT THERMOPUNKTION                                 |     | Sélectionner filtre                                |
|   | AUSSENFILTER OHNE THERMOFUNKTION Professional Se 350 - Typ 2274 |     | Seleccionar el filtro                              |
|   | V In Websener 02.51 Version Server: 03.0                        |     | Výběr filtry                                       |
|   | ORÜCK WEITER 🕥                                                  |     | Seleziona filtro                                   |
|   |                                                                 |     |                                                    |
|   |                                                                 |     | Name ändern (optional)                             |
|   | Außenfliter - EHEIM professionel 5e                             | 310 | Change name (optional)                             |
| 5 | CHEIM 2274 professionel 5e                                      |     | Modifier le nom (option)                           |
|   | Professional 5e 350 - Typ 2274                                  |     | Cambiar el nombre (opcional)                       |
|   | Version Websene: 02.51 Ve                                       |     | Změnit název (volitelně)                           |
|   | C ZURÜCK WEITER 🕥                                               |     | Cambia nome (opzionale)                            |
|   | EHEIM                                                           |     | Wunschname eingeben und speichern (optional).      |
|   | AuBenfiltertyp                                                  | X   | Enter and save preferred name (optional).          |
|   | Außenfilter - EHEIM professionel Se                             |     | Saisir et enregistrer le nom souhaité (option).    |
| 6 | EHEIM 2274 professionel Se                                      |     | Introducir y guardar el nombre deseado (opcional). |
|   | Version Webselte: 02.51 W                                       |     | Zadeite požadovaný název a uložte (volitelně)      |
|   | C ZURUCK WEITER C                                               |     | Immetti nome desiderato e salva (onzionale)        |
|   | V HITEN U                                                       |     |                                                    |

© EHEIM, Germany

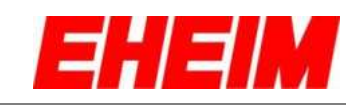

|    | Außenfiltertvo                                               |   |                                                             |
|----|--------------------------------------------------------------|---|-------------------------------------------------------------|
|    | Außenfilter - EHEIM professionel 5e                          |   | Nächste Einstellung wählen                                  |
|    | There are Garden                                             | ж | Select next setting                                         |
| 7  | Professional 5e 350 - Typ 2274 🔹                             |   | Sélectionner le paramètre suivant                           |
| 1  | Version Websertei 02:51 Version Server: 03:0                 |   | Seleccionar el ajuste siguiente                             |
|    | C ZURÜCK WEITER                                              |   | Zvolte další nastavení                                      |
|    | 3                                                            |   | Seleziona impostazione successiva                           |
|    |                                                              |   | Neues Aquarium arctallan                                    |
|    | Aurolum Karlinvision                                         |   |                                                             |
|    |                                                              |   | Greate a new aquarium                                       |
| 8  | NU HARDA WOCH ALTH ADDAMIUM LIBITILLET                       |   | Créer un nouvel aquarium                                    |
|    | My Aquanum 1                                                 | - | Crear un nuevo acuario                                      |
|    | MIT AQUARIUM VERBINDEN<br>SE HARTS STINGS TH ADMARK EXTELITY |   | Odeberte z platformy                                        |
|    | C ZURÜCK                                                     |   | Aggiungere un nuovo acquario                                |
|    | EHEIM                                                        |   | Name ändern (optional)                                      |
| 9  | Aquarium Konfigurieren                                       | ж | Change name (optional)                                      |
|    | EIN NEUES AQUARIUM ERSTELLEN                                 |   | Modifier le nom (option)                                    |
|    | My Aquartum 1                                                |   | Cambiar el nombre (opcional)                                |
|    | MIT AQUARIUM VERBINDEN                                       |   | Změnit název (volitelně)                                    |
|    | J ZURÚCK                                                     |   | Cambia nome (opzionale)                                     |
|    | EHEIM                                                        |   | Nächsta Einstallung wählen. Weiter mit 14                   |
|    | Acuarium Konfigurieren                                       |   | Palaet part actting Captinus with 14                        |
|    | EIN NEUES AQUARIUM ERSTELLEN                                 |   | Select next setting. Continue with 14.                      |
| 10 | NAME DES AQUARIANT *                                         |   | Selectionner le paramètre suivant. Continuez avec 14.       |
|    | My Aquanum 1 WEITER                                          |   | Seleccionar el ajuste siguiente. Continuar con 14.          |
|    |                                                              |   | Zvolte další nastavení. Pokračujte 14.                      |
|    | () ZURÖCK                                                    |   | Seleziona impostazione successive. Continua con 14.         |
|    | EHEIM                                                        |   | Mit einem bereits erstellten Aquarium verbinden (optional). |
|    |                                                              | ж | Connecting with an existing aquarium (optional).            |
|    |                                                              | • | Connexion avec un aquarium déjà installé (en option).       |
| 11 | My Aquanium 1                                                |   | Conectar con otro acuario ya creado (opcional).             |
|    |                                                              |   | Spojit s již vytvořeným akváriem (volitelně).               |
|    | _ <u>_</u>                                                   |   | Collega con un acquario già creato (opzionale)              |
|    |                                                              |   | conoga con an acquano gia croato (opzionalo).               |

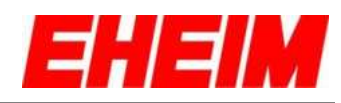

|    | EIN NEUES AQUARIUM ERSTELLEN     DE HIGEN NOCH ADM AQUARIUM ENTELLT* |     | Aquarium aus der Liste auswählen.                                                                                                |
|----|----------------------------------------------------------------------|-----|----------------------------------------------------------------------------------------------------|
|    | VERFÜGBARE GERATE                                                    | 210 | Selecting an aquarium from the list.                                                                                             |
| 12 | Anuarizza corrao                                                     |     | Sélectionner un aquarium de la liste.                                                                                            |
|    | · .ork.1 cosess                                                      |     | Seleccionar el acuario de la lista.                                                                                              |
|    |                                                                      |     | Vybrat akvárium ze seznamu.                                                                                                    |
|    | C ZURÚCK                                                             |     | Seleziona acquario dall'elenco.                                                                                                  |
|    |                                                                      |     | Aquarium verbinden.                                                                                                    |
|    | VERFDOBARE GERÄTE                                                    | X   | Connecting the aquarium.                                                                                                    |
| 13 |                                                                      |     | Connexion de l'aquarium.                                                                                                    |
| 10 | Aquer                                                                | 1   | Conectar el acuario.                                                                                                    |
|    | b change                                                             |     | Připojit akvárium.                                                                                                    |
|    | JURÚCK                                                               |     | Collega acquario.                                                                                                    |
|    | Filter Modus                                                         |     | Filter Modus auswählen.                                                                                                    |
| 14 | KONSTANTER DURCHFLUSS                                                | X   | Selecting the filter mode.                                                                                                    |
|    | BIO MODUS<br>MT TAN & MACHTREALLINE                                  |     | Sélection du mode de filtre.                                                                                                    |
|    |                                                                      |     | Seleccionar el modo del filtro.                                                                                                  |
|    |                                                                      |     | Vybrat režim filtru.                                                                                                    |
|    | C ZURÜCK                                                             |     | Seleziona modalità filtro.                                                                                                    |
|    |                                                                      | -   | Konstanter Durchfluss<br>Mit automatischer Regelung bei Verschmutzung<br>Durchfussrate durch verschieben des Reglers einstellen. |
|    | Filter Modus Konstanter Durchfluss                                   | X   | Constant Flow<br>With automatic control at pollution<br>Setting the flow rate by moving the slider.                              |
| 15 | Durchfluss<br>4001/h 7101/h 8601/h                                   |     | Débit constant<br>Avec régulation automatique en cas de saleté.<br>Réglage du débit par déplacement du curseur.                  |
| 19 | segar de                                                             |     | Caudal constante<br>Con control automático cuando hay suciedad<br>Ajustar el caudal deslizando el regulador.                     |
|    | Anzahl Gerister 1   Version Webselver 10.6<br>1 Version Gerver- 03.2 |     | Konstatní průtok.<br>S automatickou kontrolou při znečištění<br>Nastavit míru průtoku posunutím ovladače.                        |
|    | Feedback: stigtbaheets care                                          |     | Flusso costante<br>Con controllo automatico in caso di contaminazione<br>Imposta la portata spostando il regolatore.             |

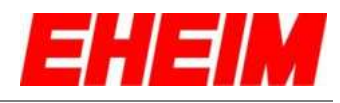

|    | EHEIM                                                                                                    |         | Filter Modus und Einstellungen speichern. Weiter mit 25.                                                                                                    |
|----|----------------------------------------------------------------------------------------------------|---------|----------------------------------------------------------------------------------------------------|
|    | Filter Modus                                                                                                    | X       | Saving the filter mode and settings. Continue with 25.                                                                                                    |
|    | Konstanter Durchfluss                                                                                                    |         | Sauvegarde du mode de filtre et des réglages. Continuer en 25.                                                                                                    |
| 16 | 4001/h 7101/h 8601/h                                                                                                    |         | Guardar el modo del filtro v los aiustes. Continuar con 25.                                                                                                    |
|    | SPECKERN B                                                                                                    |         | Uložit režim filtru a nastavení. Dále pokračovat s 25.                                                                                                    |
|    | 3                                                                                                    |         | Salva la modalità filtro e le impostazioni. Continua con 25                                                                                                    |
|    |                                                                                                    |         |                                                                                                    |
|    | Bio Modus         Image: Compared with the second second seco | **      | Bio Modus<br>Start- und Endzeit der Tagphase im Aquarium durch<br>Verschieben der beiden Regler festlegen.<br>Bio mode<br>Setting the start and end time of the day phase in the aquarium<br>by moving both sliders. |
|    | Start- und Endzeit der Tagphase                                                                                                    |         | Déterminer l'heure de démarrage et de fin de la phase jour dans l'aquarium par déplacement des deux curseurs.                                                                                                    |
| 17 | -ġ- 740l/h                                                                                                    | -       | Modo bio<br>Establecer la hora de inicio y de finalización de la fase diurna en<br>el acuario deslizando los dos reguladores.                                                                                        |
|    |                                                                                                    |         | Modalità Bio<br>Stanovte dobu začátku a konce denní fáze v akváriu posunutím<br>obou ovladačů.                                                                                                    |
|    |                                                                                                    |         | Modalità Bio<br>Definisci l'orario di avvio e di fine della fase diurna nell'acquario<br>spostando i due regolatori.                                                                                                 |
|    | Start- und Endzeit der Tagphase                                                                                                    | <b></b> | Durchfluss für die Tag- und Nachtphase einstellen.                                                                                                    |
|    | Durchfluss Tag                                                                                                    | 3K      | Setting the flow for the day and night phase.                                                                                                    |
| 10 | -0- 4001/h 7401/h                                                                                                    |         | Réglage du débit de la phase jour et de la phase nuit.                                                                                                    |
| 18 | Durchfluss Nacht                                                                                                    |         | Ajustar el caudal de las fases diurna y nocturna.                                                                                                    |
|    | NOCK SPEICINERY R                                                                                                    |         | Nastavte průtok pro denní a noční fázi.                                                                                                    |
|    |                                                                                                    |         | Imposta la portata per la fase diurna e la fase notturna.                                                                                                    |
|    | Start- und Endzeit der Tagphase                                                                                                    | -       | Bio Modus und Einstellungen speichern. Weiter mit 25                                                                                                    |
|    | Durchfluss Tag                                                                                                    | 3K      | Saving the Bio mode and settings. Continue with 25                                                                                                    |
|    | -0- 4001/h 7401/h                                                                                                    |         | Sauvegarde du mode bio et des réglages. Continuer en 25                                                                                                    |
| 19 | Durchfluss Nacht<br>440U/h B60U/h B60U/h                                                                                                    |         | Guardar el modo bio y los ajustes. Continuar con 25                                                                                                    |
|    | C ZURÜCK SPEIGLEF MN 🔒                                                                                                    |         | Uložit bio režim filtru a nastavení. Dále pokračovat s 25                                                                                                    |
|    |                                                                                                    |         | Salva la modalità bio e le impostazioni. Continua con 25                                                                                                    |
|    |                                                                                                    |         |                                                                                                    |

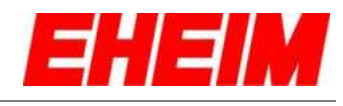

| 20 | Puls Modus     Durchfluss des höheren Pegels   400/h   Bourchfluss   400/h   Pulsdauer des höheren Pegels   30%   Durchfluss   00%   Durchfluss   00%   00%   00%   00%   00%   00%   00%   00%   00%   00%   00%   00%   00%   00%   00%   00%   00%   00%   00%   00%   00%   00%   00%   00%   00%   00%   00%   00%   00%   00%   00%   00%   00%   00%   00%   00%   00%   00%   00%   00%   00%   00%   00%   00%   00%   00%   00%   00%   00%   00%   00%   00%   00%   00%   00%   00%   00%   00%   00%   00%   00%   00%   00%   00%   00%   00%   00%   00%   00%   00%   00% | Puls Modus<br>Durchfluss und Dauer des höheren Pegels wählen.<br>Pulse mode<br>Selecting the flow and duration of the higher level.<br>Mode d'impulsion<br>Sélection du débit et de la durée du niveau infèrieur.<br>Modo de impulso<br>Seleccionar el caudal y la duración del nivel más alto.<br>Pulsní režím<br>Zvolte průtok a dobu trvání vyšší hladiny.<br>Modalità a impulsi<br>Seleziona la portata e la durata del livello superiore. |
|----|----------------------------------------------------------------------------------------------------|----------------------------------------------------------------------------------------------------|
| 21 | Pulsdauer des höheren Pegels<br>30s 300s<br>Durchfluss des tieferen Pegels<br>400(/h 7401/h<br>Pulsdauer des tieferen Peg<br>30s 30<br>30s 30<br>400(/h 7401/h<br>Pulsdauer des tieferen Peg                                                                                                    | Durchfluss und Dauer des tieferen Pegels wählen.<br>Selecting the flow and duration of the lower level.<br>Sélection du débit et de la durée du niveau inférieur.<br>Seleccionar el caudal y la duración del nivel más bajo<br>Zvolte průtok a dobu trvání nízkého hladiny.<br>Seleziona la portata e la durata del livello inferiore.                                                                                                    |
| 22 | Pulsdauer des höheren Pegels<br>30s 300s<br>30s<br>30s<br>30s<br>30s<br>30s<br>30s<br>30s                                                                                                    | Puls Modus und Einstellungen speichern. Weiter mit 25<br>Saving the Pulse mode and settings. Continue with 25<br>Sauvegarde du mode de pulsation et des réglages. Continuer en<br>25<br>Guardar el modo de impulso y los ajustes. Continuar con 25<br>Uložte pulzní režim a nastavení. Dále pokračovat s 25<br>Salva la modalità a impulsi e le impostazioni. Continua con 25                                                                  |

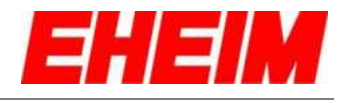

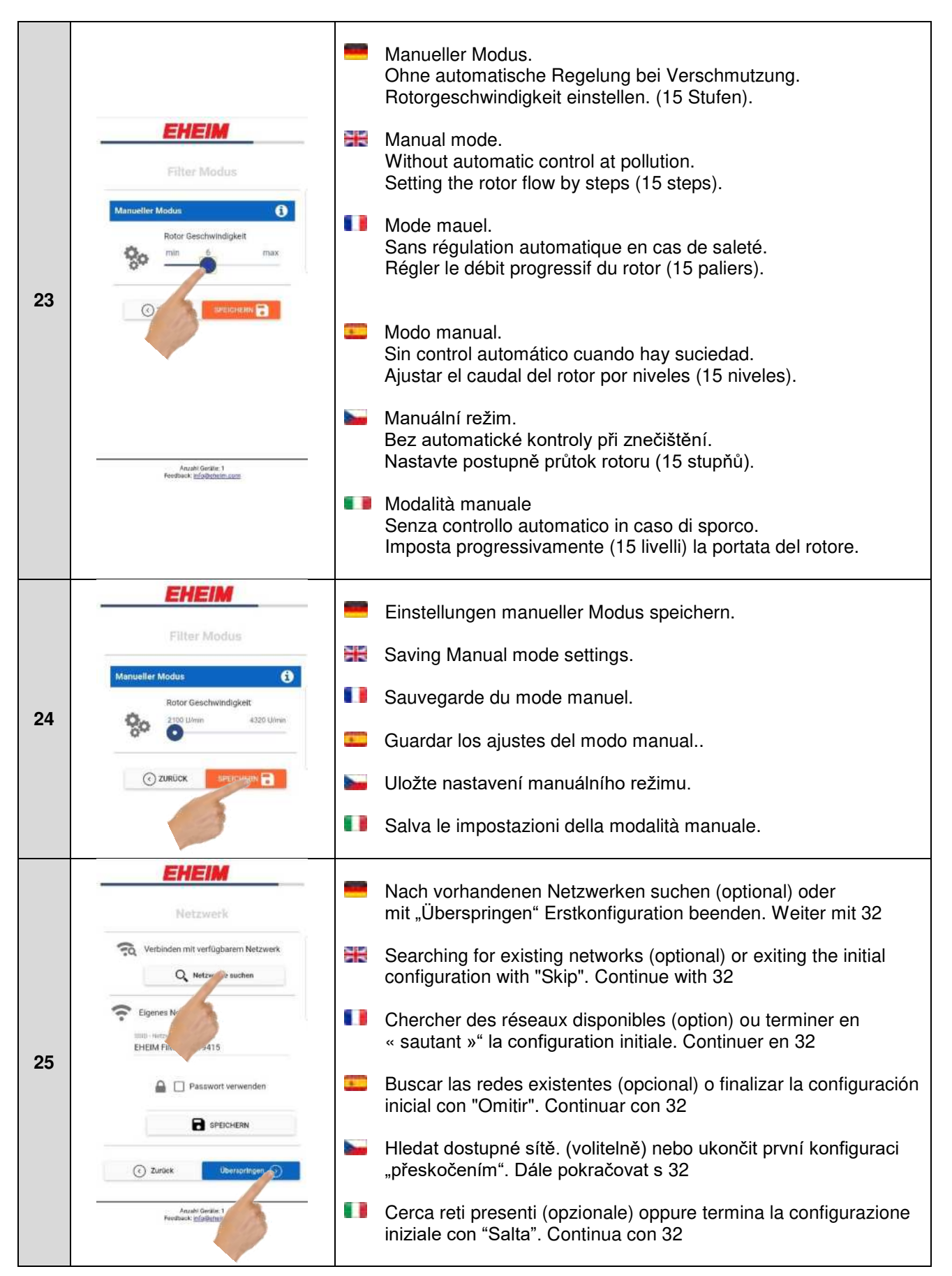

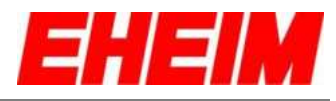

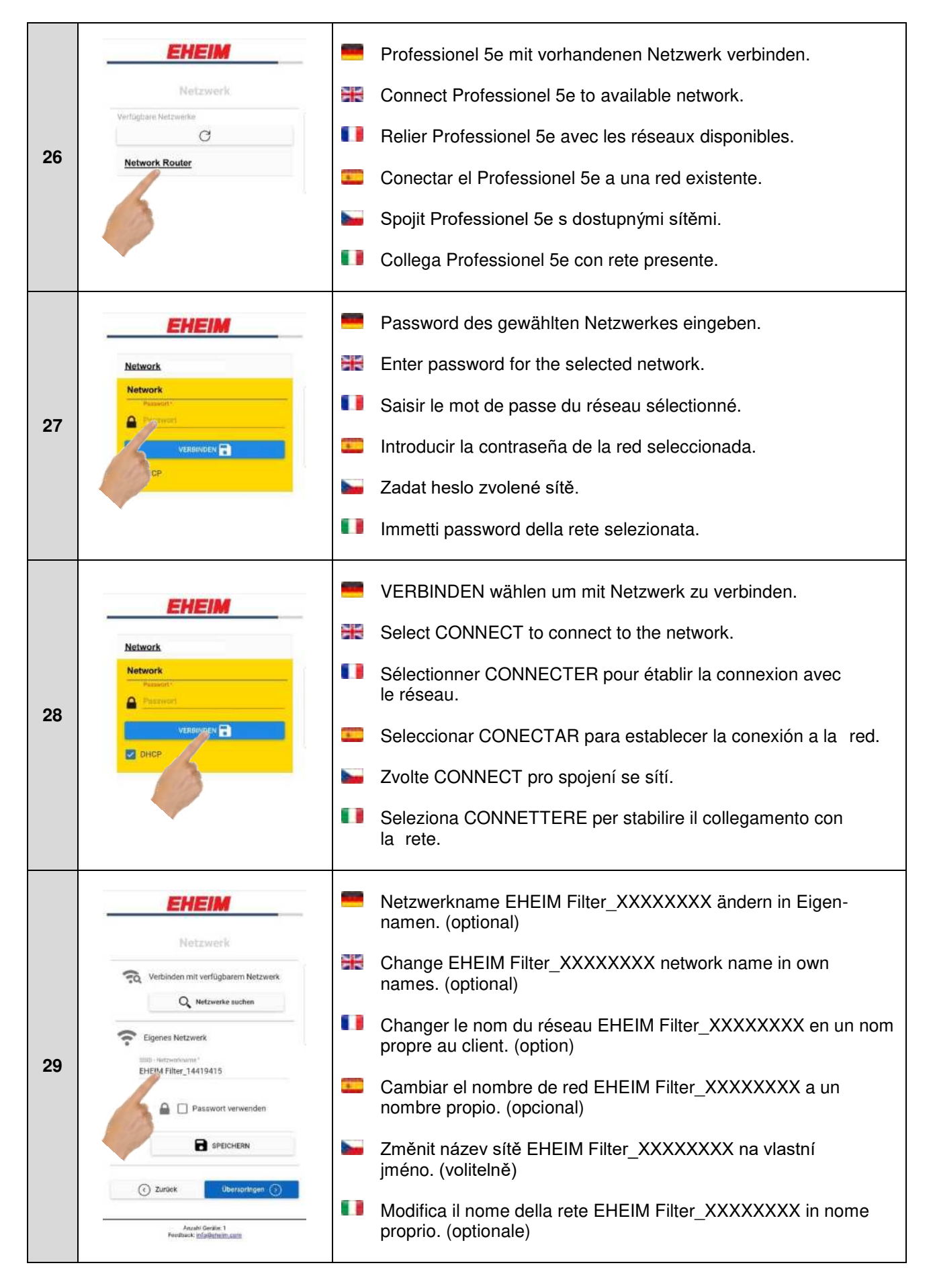

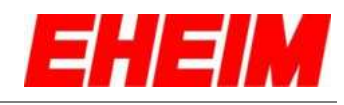

|    | Netzwerk                                                                     | -        | Passwortverwendung aktivieren und Passwort mit min. 8<br>Zeichen verwenden. (optional)   |
|----|------------------------------------------------------------------------------|----------|------------------------------------------------------------------------------------------|
|    | Verbinden mit verfügbarem Netzwerk     Q Netzwerke suchen                    | AK<br>AK | Activate password usage and use a password with a minimum of 8 characters. (optional)    |
| 30 | Eigenes Netzwerk<br>SISD / Metzwerkuster<br>EHEIM Filter_14419415            |          | Activer l'utilisation du mot de passe à 8 caractères minimum.<br>(option)                |
|    | Passwort<br>Das Passwort<br>Das Passwort muss mindesten it Zeichen lang sen. |          | Activar el uso de una contraseña de mínimo 8 caracteres.<br>(opcional)                   |
|    |                                                                              |          | Aktivace změny hesla a použití hesla s min. 8 znaky. (volitelně)                         |
|    | duröck Überspringen 🕥                                                        |          | Attiva l'utilizzo della password e utilizza password con almeno 8 caratteri. (optionale) |
|    | Elgenes Netzwerk                                                             |          | Netzwerkeinstellungen speichern. (optional)                                              |
|    | EHEIM Filter_14419415                                                        | ×        | Save network settings. (optional)                                                        |
| 31 | Parametri<br>Daa Faanwort muna mindestana & Zaichen lang sam.                |          | Enregistrer les paramètres réseau. (option)                                              |
|    | PEICHERN                                                                     |          | Guardar las configuraciones de la red. (opcional)                                        |
|    | ( Zurd Uberspringen ()                                                       |          | Uložení nastavení sítě. (volitelně)                                                      |
|    |                                                                              |          | Salva impostazioni di rete. (optionale)                                                  |

3. Startseite
Home page
Page d'acceuil
Página de inicio
Úvodní stránka
Home page

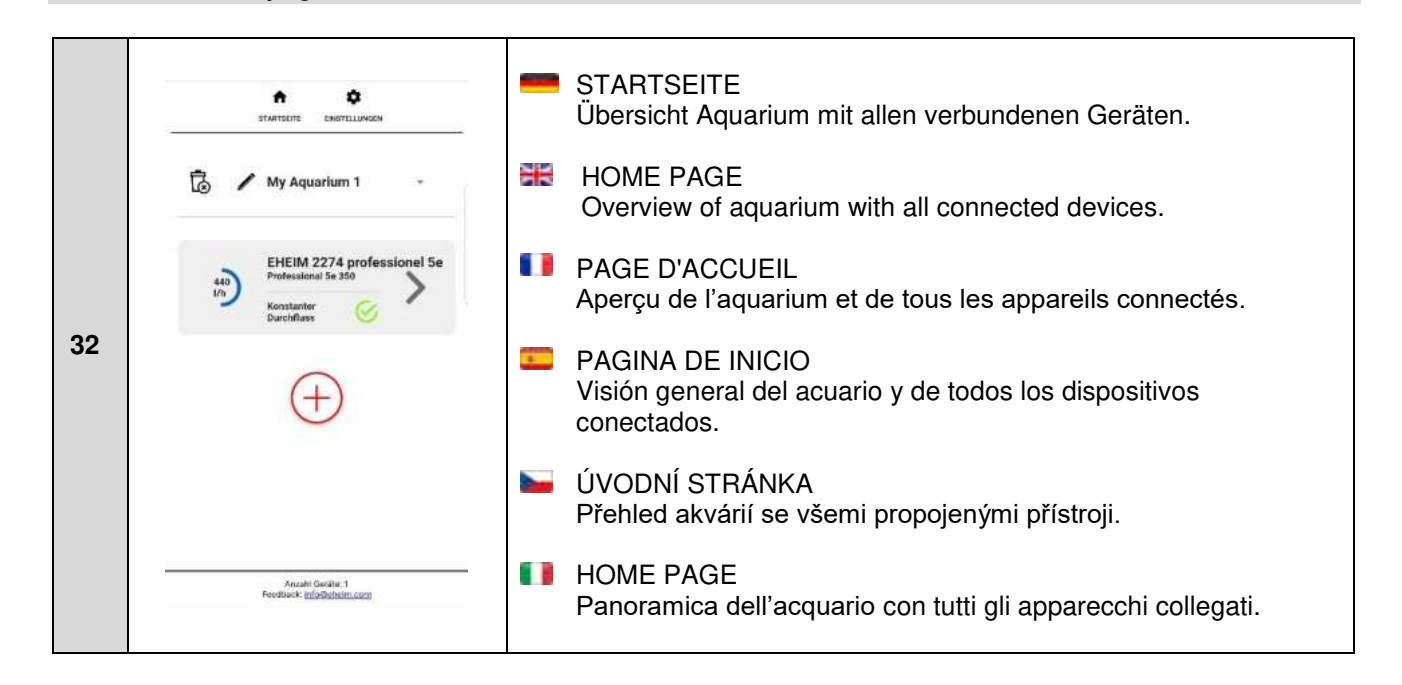

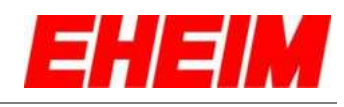

|    | STANTER ENGTELLINGEN                                            | Name ändern.                            |
|----|-----------------------------------------------------------------|-----------------------------------------|
|    | 🐻 🥖 My Aquarium 1 -                                             | 🚟 Change name                           |
| 22 | EVERA 2274 understand En                                        | Modifier le nom                         |
| 33 | Professional Se 350<br>Konstanter                               | Cambiar el nombre                       |
|    | (                                                               | E Změnit název                          |
|    | (+)                                                             | Cambia nome                             |
|    | талатылте санатылыкан                                           | Wunschname eingeben und speichern.      |
|    | Manner des Aquantums<br>My Aquantum 1                           | Enter and save preferred name.          |
| •• |                                                                 | Saisir et enregistrer le nom souhaité.  |
| 34 | EHEIM 2274 professionel 5e<br>Professional 5e 350<br>Konstanter | Introducir y guardar el nombre deseado. |
|    | Durchfluns                                                      | Zadejte požadovaný název a uložte.      |
|    | $(\pm)$                                                         | Immetti nome desiderato e salva.        |
|    | ÷ 0                                                             |                                         |
|    | STARTECTE ENGTELLINSCH                                          | Neues Aquarium hinzufügen.              |
|    | 🐻 🖌 My Aquarium 1                                               | Add a new aquarium                      |
| 35 | EHEIM 227/ sel 5e                                               | Ajouter un nouvel aquarium              |
|    | Konstanter<br>Darchfluss                                        | E Añadir un nuevo acuario               |
|    |                                                                 | Zyřízení nového akvária                 |
|    |                                                                 | Aggiungere un nuovo acquario            |
|    |                                                                 | Aquarium entfernen.                     |
|    | 🥱 🖌 My Aquarium 1 -                                             | Remove aquarium                         |
| 26 | EHEIM 2274 professional 5a                                      | Retirer l'aquarium                      |
| 50 | 440<br>1/h<br>Konstanter<br>Darchflass                          | Eliminar el acuario                     |
|    | 0                                                               | Gdstraňte akvárium                      |
|    | $(\pm)$                                                         | Rimuovi l'acquario                      |
|    | 🗟 🖊 My Aquarium 1 🛛 -                                           | erät hinzufügen.                        |
|    | FHFIM 2274 professional 5a                                      | Revice.                                 |
| 07 | 440 Professional 5e 350<br>Vin Konstanter 🔗                     | II Ajouter appareil.                    |
| 37 | 0                                                               | Añadir un dispositivo.                  |
|    | Ð                                                               | Add device.                             |
|    |                                                                 | Aggiungere dispositivo.                 |
|    |                                                                 |                                         |

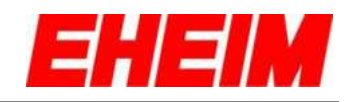

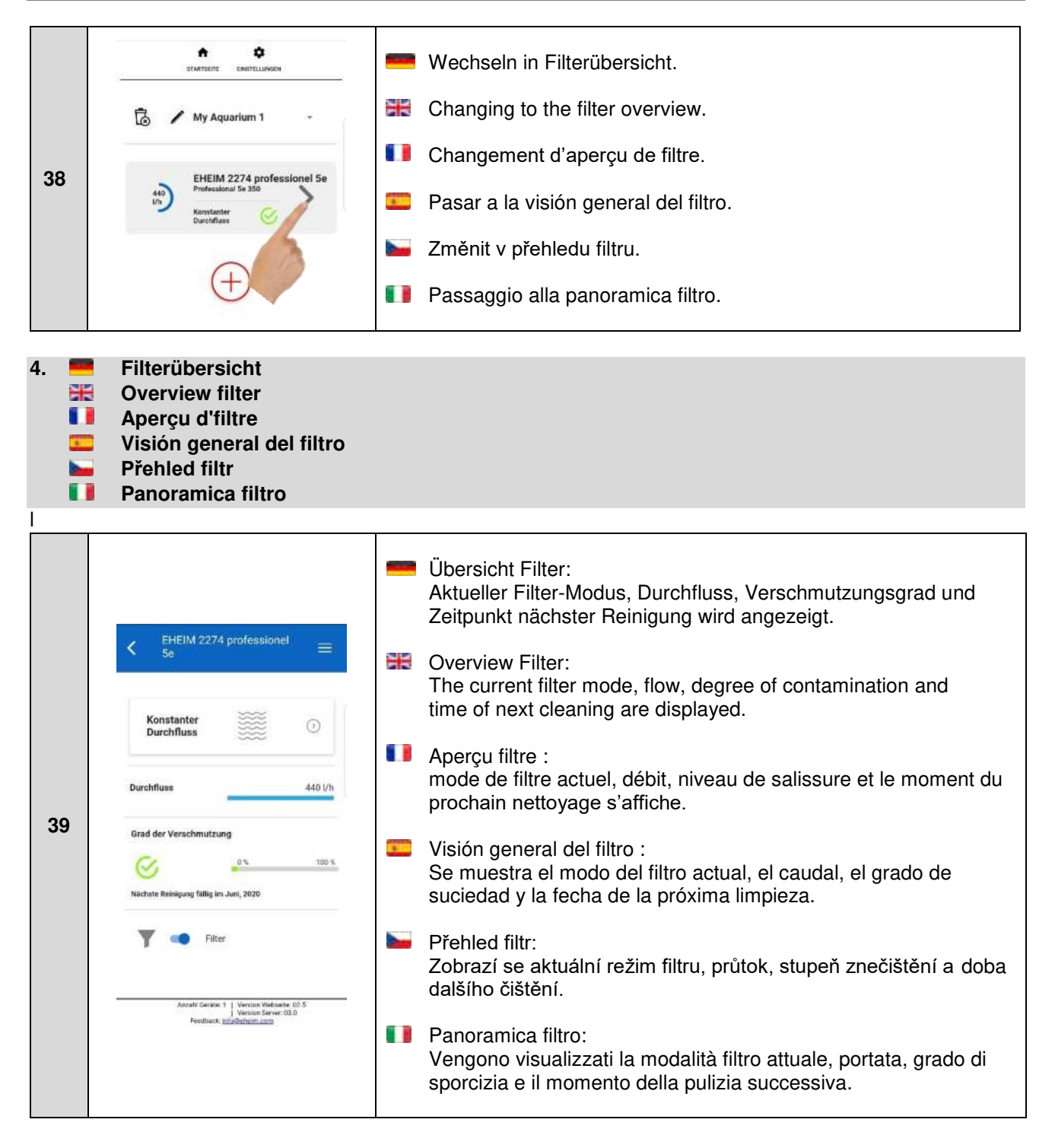

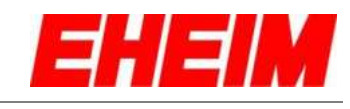

|    | $\begin{array}{cc} \textbf{K} & \begin{array}{c} \text{EHEIM 2274 professionel} \\ \text{Se} \end{array} \end{array} \equiv \\ \end{array}$ | Filter AN/AUS<br>Schaltet sich automatisch wieder ein, in 10:00 Minuten               |
|----|----------------------------------------------------------------------------------------------------|---------------------------------------------------------------------------------------|
|    | Konstanter<br>Durchfluss                                                                                                    | Filter ON/OFF<br>Turns back automatically in 10:00 minutes.                           |
| 40 | Durchfluss 0 1/h                                                                                                    | Filtre MARCHE/ARRÊT<br>Se rallumera automatiquement, en 10:00 minutes                 |
| 40 | Nichste Reinigung fillig im Juni, 2020                                                                                                    | ENCENDER/APAGAR el filtro<br>Se vuelve a encender automáticamente en 10:00 minutos.   |
|    | Filter<br>Schalt ch automatisch wieder ein, in 9-48 min.                                                                                    | ZAPNOUT/VYPNOUT filtr<br>Automaticky se vrátí do 10:00 minut                          |
|    | Accaff Geraix: 1   Vencion Webseta: 03.6<br>  Vencion Server: 03.1<br>  Pendiusk: Initialitatives.com                                       | Indietro alla modalità CICLO DIURNO<br>Riaccensione automatica in 10:00 minuti.       |
|    | < EHEIM 2274 professionel =                                                                                                    | Wechsel in Filter-Modus.                                                              |
|    |                                                                                                    | Changing to Filter mode.                                                              |
| 41 | Konstanter<br>Durchfluss                                                                                                    | Changement du mode de filtre.                                                         |
| 41 | Durchfluss 440 l/h                                                                                                    | Cambiar al modo del filtro.                                                           |
|    | Grad der Verschmutzung                                                                                                    | 🐱 Změna v režimu filtru.                                                              |
|    | Nischate Reinigung fällig im Juni, 2020                                                                                                    | Passaggio alla modalità filtro.                                                       |
|    | < EHEIM 2274 professionel                                                                                                    | Auswahlmenü für ÜBERSICHT, FILTERMODUS und<br>EINSTELLUNGEN einblenden.               |
|    | Konstanter<br>Durchfluss                                                                                                    | Showing the selection menu for OVERVIEW, FILTER MODE and SETTINGS.                    |
| 42 | Durchfluss 400 1/h                                                                                                    | Menu de sélection pour afficher l'APERÇU, le MODE DE FILTRE<br>et les RÉGLAGES.       |
|    | Grad der Verschmutzung                                                                                                    | Mostrar el menú de selección de VISIÓN GENERAL, MODO<br>DEL FILTRO y CONFIGURACIONES. |
|    | Nuchete Reinigung fullig im Juni, 2020                                                                                                    | Zobrazit nabídku výběru pro PŘEHLED, REŽIM FILTRU a NASTAVENÍ.                        |
|    | annorm extre vectori anotheliadeni                                                                                                    | Visualizza menu di selezione per PANORAMICA, MODALITÀ<br>FILTRO e IMPOSTAZIONI        |
|    | C EHEIM 2274 professionel EHEIM 2274 professionel                                                                                           | Zurück zur Startseite.                                                                |
|    |                                                                                                    | Back to home page.                                                                    |
| 40 | K<br>Dur                                                                                                    | Retour à la page d'accueil.                                                           |
| 43 | Durchfluss 440 l/h                                                                                                    | Volver a la página de inicio.                                                         |
|    | Grad der Verschmutzung                                                                                                    | 🖕 Zpět na úvodní stránku.                                                             |
|    | Nichste Reinigung fallig im Juni, 2020                                                                                                    | Indietro alla pagina iniziale.                                                        |

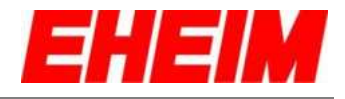

- 5. 🧧 Filter Modus
  - Filter Mode
  - Mode filtre
  - Modo del filtro
  - 🖬 Režim filtru
  - Modalità filtro

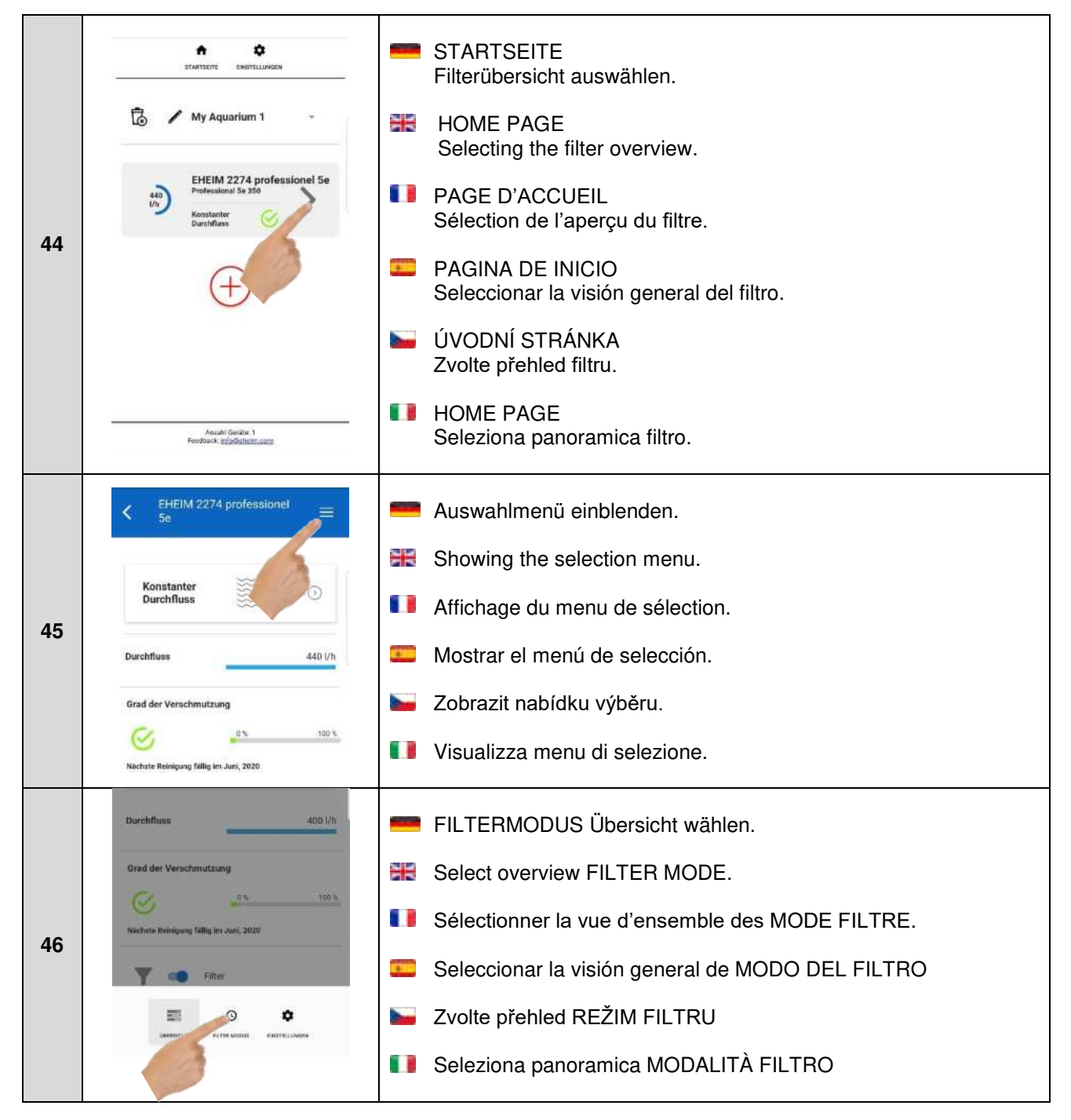

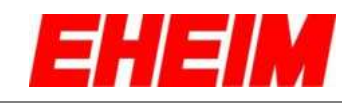

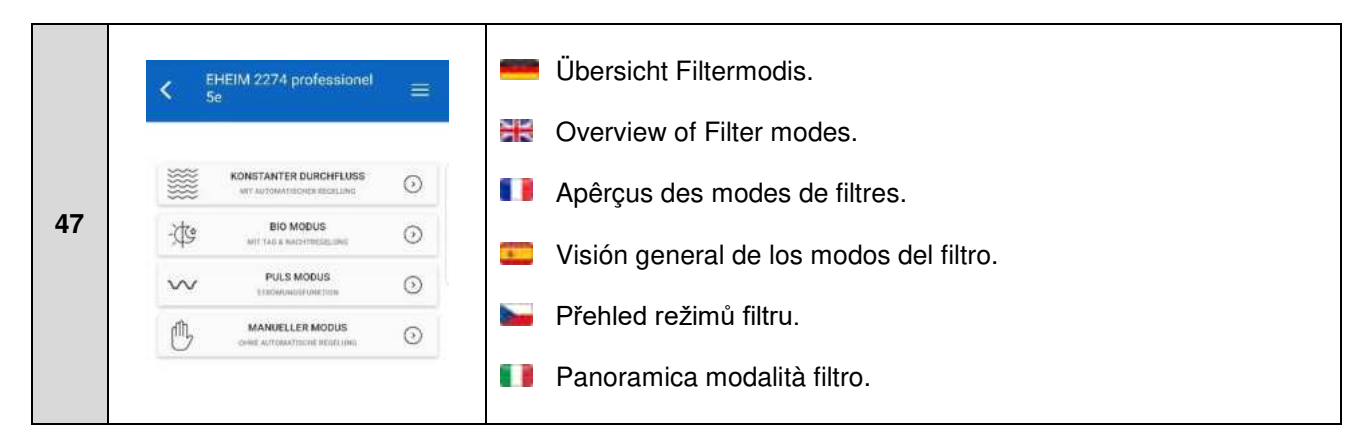

#### 5.1 📟

Konstanter Durchfluss (Mit automatischer Regelung bei Verschmutzung)

- **Constant Flow** (With automatic control at pollution)
- **Débit constant** (Avec régulation automatique en cas de saleté)
- Caudal constante (Con control automático cuando hay suciedad)
  - **Konstatní průtok** (S automatickou kontrolou při znečištění)
- Flusso costante (Con controllo automatico in caso di sporco)

|    | $\begin{array}{cc} & & \mbox{EHEIM 2274 professionel} \\ & & \mbox{5e} \end{array} \equiv \\ \end{array}$ | KONSTANTER DURCHFLUSS auswählen.                   |
|----|----------------------------------------------------------------------------------------------------|----------------------------------------------------|
| 48 | KONSTANTER DURCHFLUSS                                                                                     | Sélectionner DÈBIT CONSTANT                        |
|    |                                                                                                    | Seleccionar CAUDAL CONSTANTE                       |
|    |                                                                                                    | Výběr KONSTATNI PRŮTOK                             |
|    |                                                                                                    | Seleziona FLUSSO CONSTANTE                         |
|    | < <sup>EHEIM 2274 professionel</sup> ≡                                                                    | Gewünschte Durchflussmenge in I/h einstellen.      |
|    | Vanadaataa Duulii Mikuwa                                                                                  | Setting the desired flow rate in I/h.              |
| 40 | Durchfluss                                                                                                | Réglage de la puissance du débit souhaitée en l/h. |
| 49 |                                                                                                    | E Ajustar el caudal deseado en l/h.                |
|    | see.                                                                                                    | Nastavení požadovaného průtokového množství l/h.   |
|    |                                                                                                    | Imposta portata desiderata in I/h.                 |

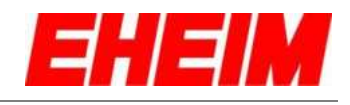

| 50 | C EHEIM 2274 professionel<br>Se<br>Constanter Durchfluss<br>Durchfluss<br>400/b 710/b 860/b<br>C SECCESINY C | <ul> <li>Einstellung speichern. Filtereinstellung wird erst nach dem Speichern übernommen.</li> <li>Saving settings. The filter setting is only applied after saving.</li> <li>Sauvegarder les paramètres. Le réglage du filtre n'est pris en compte qu'après la sauvegarde.</li> <li>Guardar ajustes La configuración del filtro se aplica después de guardar.</li> <li>Uložit nastavení. Nastavení filtru bude převzato teprve po uložení.</li> <li>Salva le impostazioni. L'impostazione filtro viene applicata solo dopo il salvataggio.</li> </ul> |
|----|----------------------------------------------------------------------------------------------------|----------------------------------------------------------------------------------------------------|
| 51 | Crad der Verschmutzung<br>Crad der Verschmutzung<br>Michtele Reinigung fällig im Juni, 2020<br>Filter        | <ul> <li>Aktuelle Einstellung wird in der Filter-Übersicht angezeigt.</li> <li>The current setting is displayed in the filter overview.</li> <li>Le réglage actuel s'affiche dans l'aperçu du filtre.</li> <li>El ajuste actual se muestra en la visión general del filtro.</li> <li>Zobrazí se aktuální nastavení v přehledu filtru.</li> <li>L'impostazione attuale viene visualizzata nella panoramica filtro.</li> </ul>                                                                                                    |
| 52 | Konstanter<br>Durchfluss<br>Durchfluss<br>Crad der Verschmutzung<br>Machete Beinigung fallig im Juni, 2020   | <ul> <li>Mit Auswahl "Konstanter Durchfluss" können Einstellungen wieder verändert werden.</li> <li>By selecting "Constant flow", settings can be changed again.</li> <li>Une nouvelle modification des paramètres est possible en sélectionnant « Débit régulier ».</li> <li>Seleccionando "Caudal constante" se pueden volver a modificar los ajustes.</li> <li>Zvolením "Konstantního průtoku" je možné znovu změnit nastavení.</li> <li>Con la selezione di "Portata costante" è possibile modificare nuovamente le impostazioni.</li> </ul>        |

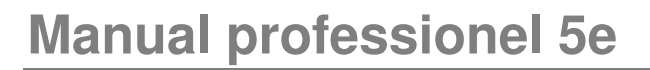

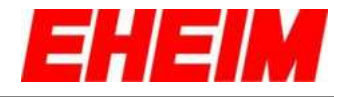

- 5.2 = Bio Modus Bio mode
  - Bio mod
    Mode Bie
    - Mode Bio
    - Modo Bio
    - Bio režim
       Modalità Bio
- BIO MODUS auswählen. ¥ Select BIO MODE. KONSTANTER DURCHFLUSS 0 Sélectionner MODE BIO 53 BIO MODUS -00-0 Seleccionar MODO BIO 4 PULS MOD w  $\odot$ Výběr BIO REŽIM MANUELLE 凸  $\odot$ Seleziona MODALITÀ BIO EHEIM 2274 professionel Diagramm vergrößern/verkleinern HH. Enlarge/reduce diagram Agrandir/rétrécir le diagramme 54 Aumentar/reducir el diagrama 4 06:00 Zvětšit/zmenšit diagram Start- und Endzeit der Tagphase 00:00 23:59 Ingrandisci/riduci diagramma **Bio Modus** Start- und Endzeit der Tagphase im Aquarium durch Verschieben der beiden Regler festlegen. EHEIM 2274 professionel ¥ Bio mode Setting the start and end time of the day phase in the aquarium by moving both sliders. Mode bio 06:00 18:00 Déterminer l'heure de démarrage et de fin de la phase jour dans Start- und Endzeit der Tagohase l'aquarium par déplacement des deux curseurs (24 00:00 23:59 55 . Modo bio Establecer la hora de inicio y de finalización de la fase diurna en el acuario deslizando los dos reguladores. Modalità Bio 8601/h Stanovte dobu začátku a konce denní fáze v akváriu posunutím obou ovladačů. Modalità Bio Definisci l'orario di avvio e di fine della fase diurna nell'acquario spostando i due regolatori.

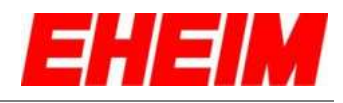

|    | Start- und Endzeit der Tagphase                                                                                                    | Durchflussmenge für die                           | e Tag- und Nachtphase einstellen.                     |
|----|----------------------------------------------------------------------------------------------------|---------------------------------------------------|-------------------------------------------------------|
|    |                                                                                                    | Setting the flow for the c                        | day and night phase.                                  |
| 56 | Durchfluss Tag<br>                                                                                                    | Réglage de la puissance<br>nuit.                  | e du débit de la phase jour et de la phase            |
|    | 4001/h 6801/h 8601/h                                                                                                    | Ajustar el caudal de las                          | fases diurna y nocturna.                              |
|    | SPEICHERN B                                                                                                    | Nastavte průtokové mno                            | ožství pro denní a noční fázi.                        |
|    |                                                                                                    | Imposta la portata per la                         | a fase diurna e la fase notturna.                     |
|    | Bio Modus                                                                                                    | Einstellung speichern. F<br>Speichern übernommer  | iltereinstellung wird erst nach dem<br>1.             |
|    | 0600 0600 1800 2354                                                                                                    | Saving settings. The filte                        | er setting is only applied after saving.              |
| 57 | 24 00:00 07:10 18:00 23:59<br>Durchfluss Tag                                                                                                  | Sauvegarde des paramo<br>compte qu'après la sauv  | ètres. Le réglage du filtre n'est pris en<br>vegarde. |
| 57 | -Q 400//h 8601/h<br>Durchfluss Nacht<br>( 4001/h 8601/h 8601/h                                                                                | Guardar ajustes. La con<br>guardar.               | figuración del filtro se aplica después de            |
|    |                                                                                                    | Uložit nastavení. Nastav<br>uložení.              | vení filtru bude převzato teprve po                   |
|    |                                                                                                    | Salva le impostazioni. L<br>dopo il salvataggio.  | 'impostazione filtro viene applicata solo             |
|    | ${\color{red} \textbf{K}}  \overset{\text{EHEIM 2274 professionel}}{\underset{\text{Se}}{\overset{\text{EHEIM 2274 professionel}}}}  \equiv $ | Aktuelle Einstellung wird                         | d in der Filter-Übersicht angezeigt.                  |
|    | Bio dia 0                                                                                                    | The current setting is dis                        | splayed in the filter overview.                       |
|    | mouus                                                                                                    | Le réglage actuel s'affic                         | he dans l'aperçu du filtre.                           |
| 58 | Durchfluss 400 l/h                                                                                                    | El ajuste actual se mues                          | stra en la visión general del filtro.                 |
|    | Grad der Verachmutzung                                                                                                    | Zobrazí se aktuální nast                          | tavení v přehledu filtru.                             |
|    | Nächste Reinigung fällig im Juni, 2020                                                                                                    | L'impostazione attuale v                          | viene visualizzata nella panoramica filtro.           |
|    | 🝸 🦔 Filter                                                                                                    |                                                   |                                                       |
|    | $\begin{array}{c} \mbox{ EHEIM 2274 professionel } \\ \mbox{ Se } \end{array} \equiv$                                                         | Mit Auswahl "Bio Modus<br>wieder verändert werde  | s" können Einstellungen<br>n.                         |
|    | Bio<br>Modus                                                                                                    | By selecting "Bio mode"                           | , settings can be changed again.                      |
| 59 | Durchfluss 400 l/h                                                                                                    | Une nouvelle modification sélectionnant « Mode bi | on des paramètres est possible en<br>o ».             |
|    | Grad der Verschmutzung                                                                                                    | Seleccionando "Modo b<br>los ajustes.             | io" se pueden volver a modificar                      |
|    | Nächste Reinigung fallig im Juni, 2020                                                                                                    | Zvolením "Režimu bio" j                           | e možné znovu změnit nastavení.                       |
|    |                                                                                                    |                                                   |                                                       |
|    | <b>Y</b> Filter                                                                                                    | Con la selezione di "Mo<br>nuovamente le imposta: | dalità bio" è possibile modificare<br>zioni.          |

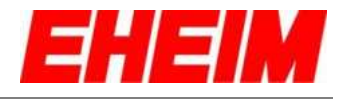

- 5.3 💻 Puls Modus (Strömungsfunktion)
  - Pulse mode (Stream function)
  - Mode d'impulsion (Fonction flux)
    - Modo de impulso (Función de corriente)
    - Pulsni režim (Funkce Stream)
    - Modalità a impulsi (Funzione di corrente)

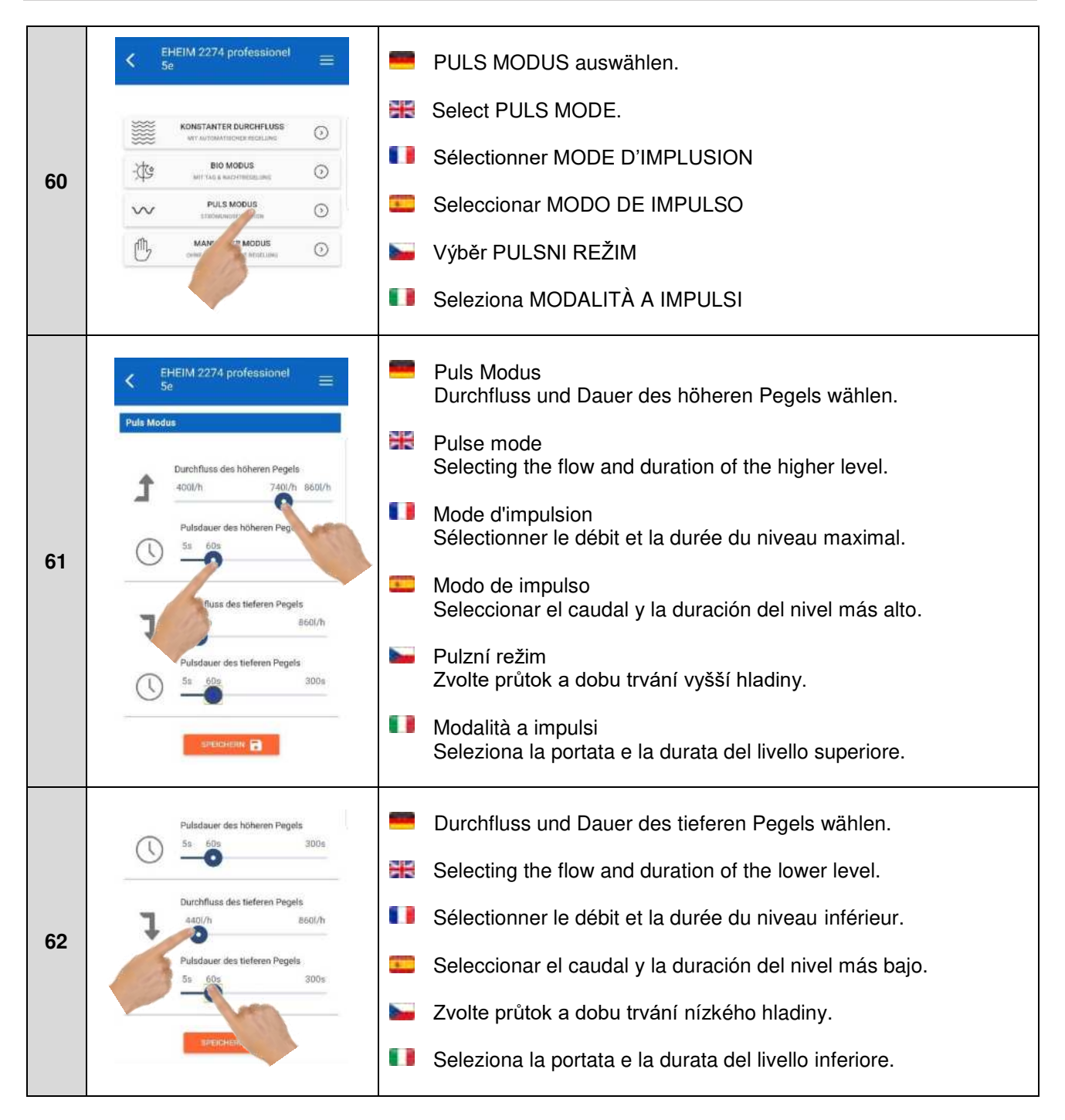

![](_page_23_Picture_1.jpeg)

| 63 | Puts Modus         Durchfluss des höheren Pegels         400/h       740/h         Burchfluss des höheren Pegels         Volsdauer des höheren Pegels         So       300s         Durchfluss des tieferen Pegels         Murchfluss des tieferen Pegels         Adl/h       860/h         Durchfluss des tieferen Pegels         So       60/h         Durchfluss des tieferen Pegels         So       300s         So       300s                                                                                                    | <ul> <li>Einstellung speichern. Filtereinstellung wird erst nach dem Speichern übernommen.</li> <li>Saving settings. The filter setting is only applied after saving.</li> <li>Sauvegarde des paramètres. Le réglage du filtre n'est pris en compte qu'après la sauvegarde.</li> <li>Guardar ajustes. La configuración del filtro se aplica solo después de guardar.</li> <li>Uložit nastavení. Nastavení filtru bude převzato teprve po uložení.</li> </ul>                                                                      |
|----|----------------------------------------------------------------------------------------------------|----------------------------------------------------------------------------------------------------|
|    |                                                                                                    | Salva le impostazioni. L'impostazione filtro viene applicata solo<br>dopo il salvataggio.                                                                                                    |
| 64 | EHEIM 2274 professionel       5e       Puls       Modus       Durchfluss       Durchfluss       Grad der Verschmutzung       Image: Selected and Selected and S | <ul> <li>Aktuelle Einstellung wird in der Filter-Übersicht angezeigt.</li> <li>The current setting is displayed in the filter overview.</li> <li>Le réglage actuel s'affiche dans l'aperçu du filtre.</li> <li>El ajuste actual se muestra en la visión general del filtro.</li> <li>Zobrazí se aktuální nastavení v přehledu filtru.</li> <li>L'impostazione attuale viene visualizzata nella panoramica filtro.</li> </ul>                                                                                                    |
| 65 | Crad der Verschmutzung<br>Crad der Verschmutzung<br>Machete Reinigung fällig im Juni, 2020<br>Teilter<br>Ausdil Dersile: 1<br>Versson Verbedite: 02.6<br>Versson Verbedite: 02.6<br>Versson Verbedite: 02.6                                                                                                    | <ul> <li>Mit Auswahl "Puls Modus" können Einstellungen wieder verändert werden.</li> <li>By selecting "Pulse mode", settings can be changed again.</li> <li>Une nouvelle modification des paramètres est possible en sélectionnant « Mode de pulsation ».</li> <li>Seleccionando "Modo de impulso" se pueden volver a modificar los ajustes.</li> <li>Zvolením "Pulzního režimu" je možné znovu změnit nastavení.</li> <li>Con la selezione di "Modalità a impulsi" è possibile modificare nuovamente le impostazioni.</li> </ul> |

![](_page_24_Picture_1.jpeg)

- 5.4 📟 Manueller Modus (ohne automatische Regelung)
  - \*\* Manual mode (without automatic control)
    - Mode mauel (Sans régulation automatique)
  - 1 Modo manual (Sin control automático)
  - Manuální režim (Bez automatické kontroly)
    - Modalità manuale (Senza controllo automatico)

|    | < EHEIM 2274 professionel =                                                                                                    | MANUELLER MODUS auswählen.                                                                                                    |
|----|----------------------------------------------------------------------------------------------------|----------------------------------------------------------------------------------------------------|
|    | KONSTANTER DURCHFLUSS                                                                                                    | Select MANUAL MODE.                                                                                                    |
| 66 | BIO MODUS<br>MIT FALL & MARTHERED LINE                                                                                            | Sélectionner MODE MAUEL                                                                                                    |
| 00 | PULS MODUS                                                                                                    | Seleccionar MODO MANUAL                                                                                                    |
|    |                                                                                                    |                                                                                                    |
|    |                                                                                                    | Seleziona MODALITÀ MANUALE                                                                                                    |
|    | < EHEIM 2274 professionel =                                                                                                    | <ul> <li>Gewünschte Durchflussmenge durch einstellen der Rotor-<br/>Geschwindigkeit (15 Stufen) einstellen. Die automatische<br/>Nachregelung bei Verschmutzung ist deaktiviert.</li> <li>Sotting the required flow by acting the rotor append (15 steps)</li> </ul> |
|    | Manueller Modus<br>Rotor Geschwindigkeit<br>min 8 max                                                                             | The automatic readjustment in the event of contamination is deactivated.                                                                                                    |
| 67 |                                                                                                    | Régler la puissance de débit souhaitée en paramétrant la vitesse<br>du rotor (15 paliers). Le réajustage automatique se désactive en<br>cas d'encrassement                                                                                                    |
|    |                                                                                                    | Ajustar el caudal deseado regulando la velocidad del rotor (15<br>niveles). El reajuste automático con suciedad está desactivado.                                                                                                    |
|    |                                                                                                    | Nastavit požadované průtokové množství pomocí nastavení<br>rychlosti rotoru (15 stupňů). Automatická dodatečná regulace při<br>znečištění je deaktivována.                                                                                                    |
|    | Anzahl Geräller, 1   Version Webseite, 03.6<br>  Version Server, 03.3                                                             | Impostare la portata desiderata regolando la velocità del rotore<br>(15 livelli). La regolazione successive automatica in caso di<br>sporcizia è disattivata.                                                                                                    |
|    | $\begin{array}{cc} & {}^{\text{EHEIM 2274 professionel}} & \\ & {}^{\text{EHEIM 2274 professionel}} & \end{array} \end{array} \\$ | Aktuelle Einstellung wird in der Filter-Übersicht angezeigt.                                                                                                    |
|    | Manueller Modus                                                                                                    | He current setting is displayed in the filter overview.                                                                                                    |
| 60 | Rofor Geschwindigkeit                                                                                                    | Le réglage actuel s'affiche dans l'aperçu du filtre.                                                                                                    |
| 80 | <u>90</u>                                                                                                    | El ajuste actual se muestra en la visión general del filtro.                                                                                                    |
|    | SPEED THEN 🖬                                                                                                    | Zobrazí se aktuální nastavení v přehledu filtru.                                                                                                    |
|    |                                                                                                    | L'impostazione attuale viene visualizzata nella panoramica filtro.                                                                                                    |

![](_page_25_Picture_1.jpeg)

![](_page_25_Picture_2.jpeg)

- 6. = Einstellungen Startseite
  - Settings Home
  - Paramètres Page d'acceuille
  - Configuraciones de la página de inicio
  - Nastavení Dumo
  - Impostazioni Home

|    | STATEOTE CHIPTUMICA                                                                    |    | Einstellungen auswählen.                               |
|----|----------------------------------------------------------------------------------------|----|--------------------------------------------------------|
|    | M m 1<br>EHEIM 2274 professionel 5e<br>Professional 5e 350<br>Konstanter<br>Durchfless | 3K | Select settings.                                       |
| 70 |                                                                                        |    | Sélectionner les paramètres.                           |
| 70 |                                                                                        |    | Seleccionar configuraciones.                           |
|    | $\oplus$                                                                               |    | Zvolte nastavení.                                      |
|    | Ð                                                                                      |    | Seleziona impostazioni.                                |
|    | STAATSETE EPKSTELLUNGEN                                                                |    | Netzwerkeinstellung aufrufen. Weiter mit 6.1           |
|    | Einstellungen                                                                          | X  | Call up network setting. Continue with $6.1$           |
| 71 | • r • •                                                                                |    | Appeler le paramètre réseau. Continue en 6.1           |
| /1 | is page                                                                                |    | Abrir las configuraciones de la red. Continuar con 6.1 |
|    | Ceština<br>titaliano                                                                   |    | Otevřít nastavení sítě. Dále pokračovat s <u>6.1</u>   |
|    |                                                                                        |    | Richiama impostazione di rete. Continua con 6.1        |
|    |                                                                                        | 1  |                                                        |

![](_page_26_Picture_1.jpeg)

| 72 | Etratellungen                         | Sprache wählen/ändern.<br>Select/change language.<br>Sélectionner/modifier la langue.<br>Seleccionar/cambiar el idioma.<br>Výběr/změna jazyka.<br>Seleziona/modifica lingua.                                                                                                    |
|----|---------------------------------------|----------------------------------------------------------------------------------------------------|
| 73 | E-mail Adresse für Benachrichtigungen | Email-Adresse und Benutzername eingeben, um<br>Meldungen vom Filter zu erhalten. Weiter mit <u>6.2</u><br>Entering the e-mail address and user name to<br>receive messages from the filter. Continue with <u>6.2</u> .<br>Indiquer son adresse électronique et son nom d'utilisateur pour<br>recevoir les messages du filtre. Continuer en <u>6.2</u><br>Introducir la dirección de e-mail y el nombre de usuario para<br>recibir mensajes del filtro. Continuar con <u>6.2</u><br>Zadejte emailovou adresu a uživatelské jméno,<br>abyste dostávali hlášení filtru. Dále pokračovat s <u>6.2</u><br>Inserisci indirizzo e-mail e il nome utente per<br>ricevere messaggi dal filtro. Continua con <u>6.2</u> |
| 74 | E-mail Adresse für Benachrichtigungen | Aktuelle Uhrzeit wird eingestellt.<br>The current time is set.<br>L'heure actuelle est configurée.<br>Utilizar la hora actual.<br>Nastaví se aktuální čas.<br>Viene impostata l'ora attuale.                                                                                                    |
| 75 | E-mail Adresse für Benachrichtigungen | Manuelle Einstellung von Uhrzeit und Datum<br>Manual setting of date and time<br>Réglage manuel d'heure et de date<br>Ajuste manual de fecha y hora.<br>Ruční nastavení času a data.<br>Impostazione manuale di ora e data                                                                                                    |

![](_page_27_Picture_1.jpeg)

|    |                                                                                                    | Automatischer Wechsel zwischen Sommer- und Winterzeit<br>aktivieren / deaktivieren     |
|----|----------------------------------------------------------------------------------------------------|----------------------------------------------------------------------------------------|
|    | E-mail Adresse für Benachrichtigungen                                                                                        | Activate/deactivate automatic change between summer and<br>winter time                 |
|    | AKTUELLE UHRZEIT VERWENDEN                                                                                                   | Activer/désactiver le changement automatique entre<br>l'heure d'été et l'heure d'hiver |
| 76 | Automatischer Wechsel zwischen<br>Sommer- und Winterzeit<br>zeige NETZWEIKINFORMATIONEN                                      | Activar/desactivar el cambio automático entre horario de verano/invierno               |
|    | ¢. WERKSEINSTELLUNGEN                                                                                                    | Aktivovat / deaktivovat automatickou změnu letního a<br>zimního času                   |
|    | Software & Aktualisierung EHEIM 2274 professionel Se Installierte Software Version Version Vebentin 02.6 Version Server 03.2 | Attiva/disattiva cambio automatico tra ora legale e ora solare                         |
|    | 51x4115C7E CENTITLUM-SON                                                                                                    | <ul> <li>Netzwerkinformationen anzeigen und WiFi-Funktion<br/>ausschalten.</li> </ul>  |
|    | Automatischer Wechsel zwischen<br>Sommer- und Winterzeit                                                                     | Displaying network information and switching off the WiFi function.                    |
| 77 | ZEIGE NETZUTIKINFORMATIONEN                                                                                                  | Afficher les informations réseau et désactiver la<br>fonction WiFi.                    |
|    | Aktualisierung<br>EHEIM 2274 professionel Se<br>Installerts Software Version<br>Version Webseite 02.6                        | Mostrar la información de la red y desactivar la función WiFi.                         |
|    | Version Server 03.3                                                                                                    | Zobrazit informace o síti a vypnout funkci WiFi.                                       |
|    | Scons made by Freepik from <u>www.flation.com</u>                                                                            | Visualizza le informazioni di rete e disattiva la funzione WiFi.                       |
|    | STATEERE ENGTELLINGON                                                                                                    | Auf Werkseinstellungen zurücksetzen.                                                   |
|    | (U) 10.06:35 •<br>15.11.2019 •                                                                                               | Reset to factory settings.                                                             |
| 70 | Sommer- und Winterzeit                                                                                                    | Réinitialiser aux réglages d'usine.                                                    |
| 78 |                                                                                                    | Restablecer los ajustes predeterminados de fábrica.                                    |
|    | Software & Aktualisierung                                                                                                    | Uvést do továrního nastavení.                                                          |
|    | EHEIM 2274 professionel Se                                                                                                   | Ripristina impostazioni di fabbrica.                                                   |
|    | ZEIGE NETZWERKINFORMATIONEN                                                                                                  | Update manuell durchführen.                                                            |
|    | WERKSEINSTELLUNGEN Software & Aktualisierung                                                                                 | Carry out manual update.                                                               |
| 70 | EHEIM 2274 professionel Se<br>Installierte Software Version                                                                  | Effectuer update manuellement.                                                         |
| 19 | Version Webseite 02.6<br>Version Server 03.3                                                                                 | Realizar actualización manualmente                                                     |
|    | UPDATE C TITROLLER MANUELL                                                                                                   | 🗕 Ručně provést aktualizaci.                                                           |
|    |                                                                                                    | Esegui manualmente il update.                                                          |

![](_page_28_Picture_1.jpeg)

#### 6.1 📟 Mit verfügbaren Netzwerk verbinden

- Connect with available network
  - Utiliser le mot de passe
- 8 Conectar con red disponible
- Pripojit k existující síti
- Collega a una rete disponibile

|    | STWATISHTE ENGINE                     | <b></b> | Nach vorhandenen Netzwerken suchen.                            |
|----|---------------------------------------|---------|----------------------------------------------------------------|
|    | Einstellungen<br>Notzwork             | ¥       | Search for available networks.                                 |
| 00 | Yerbinden mit verfügbarem<br>Netzwerk |         | Chercher des réseaux disponibles.                              |
| 00 | Q Netzwerke suchen                    | 1       | Buscar redes existentes.                                       |
|    | Elge werk                             |         | Hledat dostupné sítě.                                          |
|    | Passwort verwenden                    |         | Cerca reti presenti                                            |
|    | CTARTEDITE ERGTILLINGEN               |         | Filter mit vorhandenen Netzwerk verbinden.                     |
|    | Einstellungen<br>Netzwerk             | X       | Connect filter to available network.                           |
| 81 | Verfligbare Netzwerke                 |         | Relier filtre avec les réseaux disponibles.                    |
| 01 | Network Router                        |         | Conectar dispositivo a una red existente.                      |
|    |                                       |         | Spojit filtr s dostupnými sítěmi.                              |
|    |                                       |         | Collega filtro con rete presente.                              |
|    | Einstellungen<br>Nefzwerk             |         | Password des gewählten Netzwerkes eingeben.                    |
|    | Verfügbare Netzwerke                  | X.      | Enter password for the selected network.                       |
| 92 | Network Router                        |         | Saisir le mot de passe du réseau sélectionné.                  |
| 02 |                                       | 1       | Introducir la contraseña de la red seleccionada.               |
|    | 7 D                                   |         | Zadat heslo zvolené sítě.                                      |
|    | •                                     |         | Immetti password della rete selezionata.                       |
|    |                                       |         | VERBINDEN wählen um mit Netzwerk zu verbinden.                 |
|    | Einstellungen<br>Notzwerk             | N.      | Select CONNECT to connect to the network.                      |
| 83 | Verfügbere Netzwerke                  |         | Sélectionner CONNECT pour établir la connexion avec le réseau. |
|    | Parameri - Parameri -                 |         | Seleccionar CONECTAR para establecer la conexión a la red.     |
|    |                                       |         | Zvolte CONNECT pro spojení se sítí.                            |
|    | 0                                     |         | Seleziona CONNECT per stabilire il collegamento con la rete.   |

![](_page_29_Picture_1.jpeg)

![](_page_29_Picture_2.jpeg)

![](_page_30_Picture_1.jpeg)

#### 6.2 📟 Email-Adresse für Filtermeldungen

- E-mail address for filter messages
- Adresse électronique pour messages de filtres
  - Dirección de e-mail para avisos
  - Emailová adresa pro hlášení filtru
  - Indirizzo e-mail per i messaggi del filtro

![](_page_30_Picture_8.jpeg)

![](_page_31_Picture_1.jpeg)

- 6.3 📟 WiFi deaktivieren.
  - Deactivating WiFi.
  - Désactiver le WiFi. 1
    - **Desactivar WiFi**
  - Deaktivovat WiFi.
  - Disattiva WiFi.

|    | Automatischer Wechsel zwischen<br>Sommer- und Winterzeit                             | Zeige Netzwerkinformationen wählen.                                |
|----|--------------------------------------------------------------------------------------|--------------------------------------------------------------------|
|    | ZEIGE NETZWERKINFORMATIONEN                                                          | Select show network information.                                   |
| 01 | EINSTELLUNGEN<br>A Aktualisierung                                                    | Seleccionar Afficher les informations réseau.                      |
| 51 | EHEIM 2274 professionel 5e<br>Installierte Software Version<br>Version Webnette 0276 | Seleccionar "Mostrar información de red".                          |
|    | Version Server 03.3                                                                  | Zvolte Zobrazit informace o síti.                                  |
|    | UPDATE CONTROLLER MANUELL                                                            | Seleziona Mostra informazioni sulla rete.                          |
|    | Netzwerk Status                                                                      | WiFi Funktion abschalten wählen.                                   |
|    | EHEIM Filter_14419415                                                                | Select Turn off WiFi feature.                                      |
|    | IP Adresse:<br>192.168.1.1                                                           | Seleccionar Désactiver la fonction WiFi.                           |
| 92 | Subnetz Maske:<br>255.255.255.0                                                      | Seleccionar "Apagar la función WiFi."                              |
|    | Default Gateway:<br>192.168.1.1                                                      | Zvolte Vvpnout funkci WiFi.                                        |
|    |                                                                                      | Seleziona Disattivare funzione WiFi.                               |
|    |                                                                                      |                                                                    |
|    | WiFi Funktion                                                                        | WiFi deaktivieren wählen, um WiFi-Funktion abzuschalten.           |
|    | abschalten?<br>Möchten Sie wirklich die<br>WiFi Funktion aller                       | Select Deactivate WiFi to disable the WiFi function.               |
|    | abschalten? Diese kann<br>jederzeit durch Drücken                                    | Désactiver la WiFi pour éteindre la fonction WiFi.                 |
| 93 | reaktiviert werden.                                                                  | 💴 Seleccionar "Desactivar WiFi" para deshabilitar la función WiFi. |
|    | ADERECHEN WIFLDF TVEREN<br>Installiger                                               | 🖕 Zvolte deaktivaci WiFi pro vypnutí funkce WiFi.                  |
|    |                                                                                      | Selezione Disattiva WiFi per disattivare la funzione WiFi.         |
|    |                                                                                      | <u> </u>                                                           |

![](_page_32_Picture_1.jpeg)

![](_page_32_Figure_2.jpeg)

- 6.4 WiFi aktivieren.
  - Activating WiFi.
  - Activer le WiFi.

![](_page_32_Figure_9.jpeg)

- Activar WiFi. Aktivovat WiFi.
  - Attiva WiFi.

![](_page_33_Picture_1.jpeg)

![](_page_33_Figure_2.jpeg)

- 7. 💻 Einstellungen Filter
  - Settings filter
  - Paramètres filtre
  - Configuraciones del filtro
  - Nastavení Filtr
  - Impostazioni Filtro

![](_page_33_Picture_9.jpeg)

![](_page_34_Picture_1.jpeg)

| 99  | EHEIM 2274 professionel   Se     Konstanter   Durchfluss     Durchfluss     Durchfluss     Durchfluss     Ourchfluss     Durchfluss     Durchfluss     Ourchfluss     Ourchfluss <th><ul> <li>Auswahlmenü für ÜBERSICHT, FILTERMODUS und<br/>EINSTELLUNGEN einblenden.</li> <li>Showing the selection menu for OVERVIEW, FILTER MODE and<br/>SETTINGS.</li> <li>Menu de sélection pour afficher l'APERÇU, le MODE DE<br/>FILTRE et les RÉGLAGES.</li> <li>Mostrar el menú de selección de VISIÓN GENERAL, MODO<br/>DEL FILTRO y CONFIGURACIONES.</li> <li>Zobrazit nabídku výběru pro PŘEHLED, REŽIM FILTRU a<br/>NASTAVENÍ.</li> <li>Visualizza menu di selezione per PANORAMICA, MODALITÀ<br/>FILTRO e IMPOSTAZIONI.</li> </ul></th> | <ul> <li>Auswahlmenü für ÜBERSICHT, FILTERMODUS und<br/>EINSTELLUNGEN einblenden.</li> <li>Showing the selection menu for OVERVIEW, FILTER MODE and<br/>SETTINGS.</li> <li>Menu de sélection pour afficher l'APERÇU, le MODE DE<br/>FILTRE et les RÉGLAGES.</li> <li>Mostrar el menú de selección de VISIÓN GENERAL, MODO<br/>DEL FILTRO y CONFIGURACIONES.</li> <li>Zobrazit nabídku výběru pro PŘEHLED, REŽIM FILTRU a<br/>NASTAVENÍ.</li> <li>Visualizza menu di selezione per PANORAMICA, MODALITÀ<br/>FILTRO e IMPOSTAZIONI.</li> </ul> |
|-----|----------------------------------------------------------------------------------------------------|----------------------------------------------------------------------------------------------------|
| 100 | Durchfluss<br>Grad der Verschmutzung<br>Orad der Verschmutzung<br>Officer<br>Nichnie Reinigung fallig im Juni, 2020<br>Filter<br>Filter                                                                                                    | <ul> <li>EINSTELLUNGEN wählen.</li> <li>Select SETTINGS.</li> <li>Sélectionner PARAMÈTRES.</li> <li>Seleccionar CONFIGURACIONES</li> <li>Zvolte NASTAVENI</li> <li>Seleziona IMPOSTATZIONI</li> </ul>                                                                                                    |
| 101 | EHEIM 2274 professionel         Se    Enstellungen  Außenfilter - EHEIM professionel Se  Professional Se 350 - T Version Webseiter  Version Webseiter  Eerver: 03.8  ZEIGE NETZWERKINFORMATIONEN                                                                                                    | <ul> <li>Wunschname eingeben und speichern (siehe Pos. 4 – 6).</li> <li>Enter and save preferred name (see items 4–6).</li> <li>Saisir et enregistrer le nom souhaité (voir pos. 4 à 6).</li> <li>Introducir y guardar el nombre deseado (ver puntos 4 – 6).</li> <li>Zadejte požadovaný název a uložte (viz poz. 4 – 6).</li> <li>Immetti nome desiderato e salva (vedi pos. 4 – 6).</li> </ul>                                                                                                    |
| 102 | EHEIM 2274 professionel     Se                                                                                                    | <ul> <li>Filterauswahlliste öffnen (siehe Pos. 2 + 3).</li> <li>Open filter selection list (see items 2+3).</li> <li>Ouvrir liste de sélection des filtres (voir pos. 2 + 3).</li> <li>Abrir la lista de selección de filtros (ver puntos 2 + 3).</li> <li>Otevřít seznam pro výběr filtry (viz poz. 2 + 3).</li> <li>Apri elenco di selezione delle filtri (vedi pos. 2 + 3).</li> </ul>                                                                                                    |

![](_page_35_Picture_1.jpeg)

| 103 | Einstellungen<br>Außenfilter - EHEIM professionel 5e<br>Professional 5e 350 - Typ 2274<br>Version Websette: (0.0.0) Version Server: (0.0.8)<br>ZEIGE NET PRINIFORMATIONEN<br>Guarium 1 | <ul> <li>Zeige Netzwerkinformationen wählen.</li> <li>Select show network information.</li> <li>Seleccionar Afficher les informations réseau.</li> <li>Seleccionar "Mostrar información de red".</li> <li>Zvolte Zobrazit informace o síti.</li> <li>Seleziona Mostra informazioni sulla rete.</li> </ul> |
|-----|----------------------------------------------------------------------------------------------------|----------------------------------------------------------------------------------------------------|
| 104 | EHEIM 2274 professionel     Se     Zeloe NETZWERKINFORMATIONEN     My Aquarium 1     ERSTKO     ON     ERSTKO     ON     ON     ON                                                     | <ul> <li>Name ändern.</li> <li>Change name.</li> <li>Modifier le nom.</li> <li>Cambiar el nombre.</li> <li>Změnit název.</li> <li>Cambia nome.</li> </ul>                                                                                                    |
|     | C EHEIM 2274 professionel E                                                                                                    | <ul> <li>Neustart der Erstkonfiguration.</li> <li>Initial configuration reset.</li> </ul>                                                                                                    |
| 105 | My Aquarium 1 -<br>ERISTY ANFIGURATION<br>FREKSEINSTELLUNGEN<br>Oftwarestand                                                                                                    | <ul> <li>Redemarrage de la configuración inicial.</li> <li>Reinicio de la configuración inicial.</li> <li>Spustit znovu první konfiguraci.</li> <li>Riavvio della configurazione iniziale.</li> </ul>                                                                                                    |

![](_page_36_Picture_1.jpeg)

8. Status-LED Filter Bedeutung 

1

- Status LED filter meaning
  - Signification de la LED d'état du filtre
  - Significado del LED de estado
- Význam LED diody stavu filtru
- Significato del LED di stato del filtro

| 107 |  | -   | LED blinkt Weiß: Steuerung des Gerätes startet.                                                                                                    |
|-----|--|-----|----------------------------------------------------------------------------------------------------|
|     |  | 3K  | LED flashes white: Device control unit is starting.                                                                                                    |
|     |  |     | La LED clignote en blanc : la commande de l'appareil démarre.                                                                                                    |
|     |  |     | El LED parpadea en blanco: se inicia el control del dispositivo                                                                                                   |
|     |  |     | LED dioda bliká bíle: Spouští se řízení přístroje.                                                                                                    |
|     |  | ••• | II LED lampeggia con luce bianca: si avvia il controllo<br>dell'apparecchio.                                                                                      |
| 108 |  | -   | LED leuchtet dauerhaft Blau: Gerät ist betriebsbereit<br>(MASTER) und kann mit WiFi-fähigen Endgerät verbunden<br>werden.                                         |
|     |  | X   | LED lights permanently blue: Device is ready for operation (MASTER) and can be connected to WiFi-capable terminal device.                                         |
|     |  |     | La LED reste allumée en bleu en continu : l'appareil est prêt à<br>l'emploi (MASTER) et peut être connecté à un terminal<br>compatible WiFi.                      |
|     |  |     | El LED se ilumina en azul de forma continua: El dispositivo está<br>listo para el uso (MASTER) y puede conectarse a un dispositivo<br>con función WiFi.           |
|     |  |     | LED dioda svítí trvale modře: Přístroj je připraven k provozu<br>(MASTER) a může se spojit s koncovým zařízením schopným<br>připojit se k bezdrátovému internetu. |
|     |  | •   | Il LED si accende con luce blu continua: l'apparecchio è pronto<br>per l'uso (MASTER) e può essere collegato con un terminale<br>con connessione WiFi.            |

![](_page_37_Picture_1.jpeg)

![](_page_37_Figure_2.jpeg)

![](_page_38_Picture_1.jpeg)

![](_page_38_Figure_2.jpeg)

![](_page_39_Picture_1.jpeg)

| 116 |  | <ul> <li>LED leuchte wechselnd Weiß-Rot-Weiß: Verbindung mit<br/>Heimnetzwerk oder mit MASTER-Netzwerk ist fehlgeschla-<br/>gen.(Netzwerkname falsch, Passwort falsch, schlechter WiFi<br/>Empfang).</li> <li>LED lights alternating white/red/white: Connection to home<br/>network or to MASTER network failed (network name wrong,</li> </ul> |
|-----|--|----------------------------------------------------------------------------------------------------|
|     |  | password wrong, poor WiFi reception).                                                                                                    |
|     |  | La LED s'allume en alternance en blanc, rouge et blanc : la connexion avec le réseau domestique ou le réseau MASTER a échoué. (Nom du réseau erroné, mot de passe erroné, mauvaise connexion WiFi)                                                                                                    |
|     |  | El LED se ilumina de forma alterna en blanco-rojo-blanco: Ha<br>fallado la conexión a la red doméstica o a la red MASTER.<br>(Nombre de red o contraseña incorrectos, señal débil de WiFi).                                                                                                    |
|     |  | LED dioda svítí střídavě bílo-červeno-bíle: Spojení s domovskou<br>sítí nebo s MASTER sítí selhalo. (Chybné jméno sítě, chybné<br>heslo, špatný signál bezdrátového internetu)                                                                                                    |
|     |  | II LED si accende alternativamente con luce bianca-rossa-<br>bianca: la connessione con la rete domestica o con la rete<br>MASTER è fallita. (Nome della rete errato, password errata,<br>cattiva ricezione WiFi).                                                                                                    |
|     |  | LED leuchte wechselnd Grün-Rot-Weiß: Master Netzwerk oder<br>Heimnetzwerk ist nicht mehr erreichbar. Steuerung wird neu<br>gestartet.                                                                                                    |
|     |  | ED lights alternating green/red/white: Master network or home network is no longer accessible. Control unit is restarting.                                                                                                    |
| 117 |  | La LED s'allume en alternance en vert, rouge et blanc : le<br>réseau Master ou le réseau domestique n'est plus accessible.<br>La commande redémarre.                                                                                                    |
| 117 |  | El LED se ilumina de forma alterna en verde-rojo-blanco: Se ha<br>perdido la conexión a la red doméstica o a la red Master. La<br>unidad de control se reinicia.                                                                                                    |
|     |  | LED dioda svítí střídavě zeleno-červeno-bíle: Síť master nebo<br>domovská síť není v dosahu. Řízení se restartuje.                                                                                                    |
|     |  | II LED si accende alternativamente con luce verde-rossa-bianca:<br>la rete Master o la rete domestica non è più raggiungibile. Il<br>controllo viene riavviato.                                                                                                    |

![](_page_40_Picture_1.jpeg)

![](_page_40_Figure_2.jpeg)

9. RESET RESET RÉINITIALISATION RESET RESET RESET

![](_page_40_Figure_4.jpeg)

![](_page_41_Picture_1.jpeg)

| 121 | <ul> <li>LED blinkt Rot/Grün/Blau. Gerät wird zurückgesetzt.</li> <li>LED flashes red/green/blue. Device is reset.</li> <li>La LED clignote en rouge/vert/bleu. La réinitialisation de l'appareil est en cours.</li> <li>El LED parpadea en rojo/verde/azul. El dispositivo se resetea.</li> <li>LED dioda bliká červeně/zeleně/modře. Přístroj se vrátí do původního nastavení.</li> <li>II LED lampeggia con luce rossa/verde/blu. L'apparecchio viene resettato.</li> </ul>                                                                                         |
|-----|----------------------------------------------------------------------------------------------------|
| 122 | <ul> <li>LED blinkt Weiß: Steuerung des Gerätes startet neu.</li> <li>LED flashes white: Device control unit restarting.</li> <li>La LED clignote en blanc : la commande de l'appareil<br/>redémarre.</li> <li>El LED parpadea en blanco: Se reinicia el control del dispositivo.</li> <li>LED dioda bliká bíle: Opětovně se spouští řízení přístroje.</li> <li>II LED lampeggia con luce bianca: il controllo dell'apparecchio si<br/>riavvia.</li> </ul>                                                                                                    |
| 123 | <ul> <li>LED leuchtet dauerhaft Blau: Gerät ist wieder<br/>betriebsbereit.</li> <li>LED lights permanently blue: Device is ready for operation<br/>again.</li> <li>La LED reste allumée en bleu en continu : l'appareil est de<br/>nouveau prêt à l'emploi.</li> <li>El LED se ilumina en azul de forma continua: El dispositivo<br/>vuelve a estar listo para el uso.</li> <li>LED dioda svítí trvale modře: Přístroj je znovu připraven k<br/>provozu.</li> <li>II LED si accende con luce blu continua: l'apparecchio è<br/>nuovamente pronto per l'uso.</li> </ul> |

![](_page_42_Picture_1.jpeg)

#### 10. 💻 Verbinden mit weiteren EHEIMdigital – Geräten

- **H** Connecting with other EHEIMdigital devices
- **I** Connexion avec d'autres appareils numériques EHEIM
- Conexión con otros dispositivos EHEIMdigital
- Spojit s dalšími přístroji EHEIMdigital
- Collegamento con ulteriori apparecchi EHEIMdigital

| 124 |                                                                              | -        | Gerät hinzufügen.                      |
|-----|------------------------------------------------------------------------------|----------|----------------------------------------|
|     | 🐻 🖌 My Aquarium 1 🛛 -                                                        | <u> </u> | Add device.                            |
|     | HEIM 2274 professional 5e<br>Professional 5e 350<br>Konstanter<br>Durchflues |          | Ajouter appareil.                      |
|     |                                                                              |          | Añadir dispositivo.                    |
|     | ()<br>()                                                                     |          | Add device.                            |
|     |                                                                              |          | Aggiungere dispositivo.                |
|     | 🐻 🖌 My Aquarium 1 🛛 -                                                        | -        | Lichtsteuerung auswählen.              |
|     | + Gerät hinzufügen 🛛 🗙                                                       | 3K       | Selecting the light control unit.      |
| 125 | Britta wählen Sin den Guräntyp nus                                           |          | Sélection de la commande des lumières. |
|     |                                                                              |          | Seleccionar control de iluminación.    |
|     | Q LI ISTEDERONS                                                              |          | Vybrat ovládání světla.                |
|     |                                                                              |          | Seleziona controllo luci.              |
|     | + Gerät hinzufügen X                                                         |          | Netzwerk auswählen.                    |
|     | Verfügbare Netzwerke                                                         | X        | Selecting the network.                 |
| 126 | EHEIM LEDcontrol+ 445C.94                                                    |          | Sélection du réseau.                   |
| 120 |                                                                              |          | Seleccionar la red.                    |
|     |                                                                              |          | Vybrat síť.                            |
|     |                                                                              |          | Seleziona rete.                        |

![](_page_43_Picture_1.jpeg)

![](_page_43_Picture_2.jpeg)

![](_page_44_Picture_1.jpeg)

![](_page_44_Picture_2.jpeg)